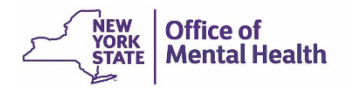

# **PSYCKES for Network Users**

### We will begin shortly...

To hear the webinar, click "Call Me" in the Audio Connection box and enter your phone number - the WebEx system will call your phone

If you do not see the Audio Connection box, go to the top of your WebEx screen, click "Communicate" > "Audio Connection" > "Join Teleconference"

Kristen McLaughlin Director, Medical Informatics | PSYCKES Office of Population Health & Evaluation August 15, 2024

### **Q&A via WebEx**

- All phone lines are muted
- Access "Q&A" box in WebEx menu at the bottom right of your screen; click on the three horizontal dots and select Q&A option
- Type questions using the "Q&A" feature
  - Submit to "all panelists" (default)
  - Please do not use Chat function for Q&A
- Slides and recording link will be emailed to attendees after the webinar and posted to public website shortly

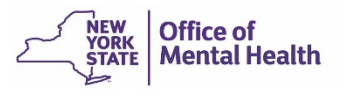

### Agenda

- PSYCKES Overview
- Access to client data (new consent pass through feature!)
- Population Health in Recipient Search
- Quality Improvement in My QI Report
- Client-level details in the Clinical Summary
- Utilization Reports
- Training & Technical Support

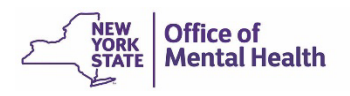

### **PSYCKES** Overview

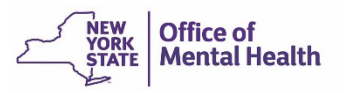

# What is **PSYCKES**?

- A secure, HIPAA-compliant online application for sharing Medicaid claims and encounter data and other state administrative data
- Designed to support data-driven clinical decision-making, care coordination and quality improvement
- Ongoing data updates
  - Clinical Summary updated weekly
  - Quality Indicator reports updated monthly

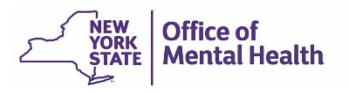

### Who is Viewable in PSYCKES?

- Over 11 million NYS Medicaid enrollees (currently or past)
  - Fee for service claims
  - Managed care enrollees, all product lines
  - Dual-eligible (Medicare/Medicaid) and Medicaid/Commercial
- Behavioral Health Population (any history of):
  - Psychiatric or substance use service,
  - Psychiatric or substance use diagnosis, OR
  - Psychotropic medication
- Provides all data general medical, behavioral health, residential

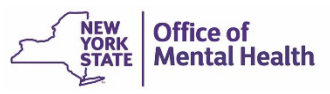

### What Data is Available in PSYCKES?

- Clinical Summary provides up to 5 years of data, updated weekly
- All Medicaid FFS claims and Managed Care encounter data, across treatment settings
  - Medications, medical and behavioral health outpatient and inpatient services, ER, care coordination, residential, lab, and more!
- Multiple other state administrative databases (0-7 day lag):
  - New York City Correctional Health Services (CHS)
  - New York City Department of Homeless Services (NYC DHS)
  - Health Home enrollment & CMA provider (DOH MAPP)
  - Managed Care Plan & HARP status (MC Enrollment Table)
  - MC Plan assigned Primary Care Physician (Quarterly, DOH)
  - State Psychiatric Center EMR
  - Assisted Outpatient Treatment provider contact (OMH TACT)
  - Assertive Community Treatment provider contact (OMH CAIRS)
  - Adult Housing/Residential program Information (OMH CAIRS)
  - Suicide attempt (OMH NIMRS)
  - Safety plans/screenings and assessments entered by providers in PSYCKES MyCHOIS
  - IMT and AOT Referral Under Investigation (DOHMH)

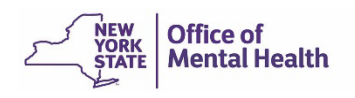

### **Quality Indicators "Flags"**

- PSYCKES identifies clients flagged for quality concerns in order to inform the treating provider or care coordinator, and to support clinical review and quality improvement.
- Examples of current quality flags include:
  - Health Home-Related, e.g., Eligible for Health Home Plus, No
     Health Home Plus Service Past 12 Months, Past 3 Months
  - Medication-Related, e.g., Polypharmacy, Medication
     Adherence
  - Acute Care Utilization, e.g., High utilization, Readmission
  - General Medical, e.g., No Diabetes Screening Schiz or Bipolar on Antipsychotic, No Outpatient Medical Visit Past Year
  - Performance Tracking, e.g. No Follow-Up After MH Inpatient -7/30 Days, No Follow-Up After MH ED Visit - 7/30 Days

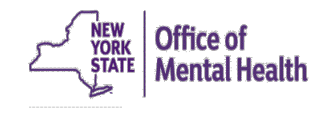

# Access to Client Data

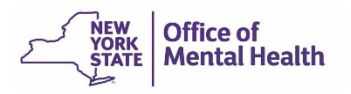

### Accessing Client Data New Consent Pass Through Feature!

- Consents and clinical emergency attestations entered into PSYCKES by your network providers (with data sharing agreements in place) will be passed on to you, as network lead
- This allows network users the same level of access as their provider partners to client data
  - Note: To update the list of network providers or the status of a data sharing agreement with a provider, contact the PSYCKES Helpdesk (PSYCKES-Help@omh.ny.gov)

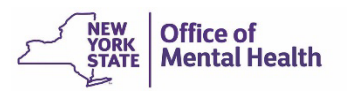

### **Levels of Access to Client Data**

### • Signed Consent (PSYCKES, BHCC)

 Allows access to all available data (including data with special protections such as substance use, HIV, family planning, genetic testing), for 3 years after the last billed service

### Verbal PSYCKES Consent

Allows access to limited data (excluding data with special protections) for 9 months

### Clinical Emergency

Allows access to all available data (including data with special protections) for 72 hours

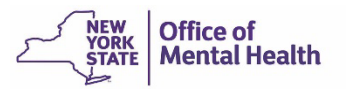

### Accessing Client Data Access Level Comparison Chart

| Client Data -<br>Linkage                                                          | Client Data<br>Access Type         | Any Client<br>Data for<br>Network<br>Users? | Data with Special<br>Protections?<br>(SUD, HIV, Family<br>Planning, Genetic<br>Testing) | Duration                          |
|-----------------------------------------------------------------------------------|------------------------------------|---------------------------------------------|-----------------------------------------------------------------------------------------|-----------------------------------|
|                                                                                   | Clinical<br>Emergency              | Yes                                         | Yes, all data                                                                           | 72 hours                          |
| Manual linkage by<br>provider agency (with<br>data sharing<br>agreement in place) | Verbal<br>PSYCKES<br>Consent       | Yes                                         | No, limited release                                                                     | 9 months                          |
|                                                                                   | PSYCKES<br>Consent<br>BHCC consent | Yes                                         | Yes, all data                                                                           | 3 years after last billed service |

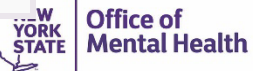

### What information about clients is available?

- Aggregate Data
  - My QI Report: view current performance on all quality indicators, including # of clients flagged at network and provider level
  - Statewide Reports: select a quality indicator and review statewide proportions by region, county, plan, network, provider, etc.
  - Recipient Search Reports: build your own reports to identify populations of interest within your network
  - Utilization Reports: support VBP and network data needs
- Individual Client-Level Data
  - My QI Report: drill-in to lists of clients who meet criteria for selected quality indicator
  - Recipient Search Reports: view names of clients who meet population search criteria
  - Clinical Summary: access Medicaid and State PC treatment history, up to 5 years (available w/ data sharing agreement & consent/ER access enabled by provider)

# Population Health in Recipient Search

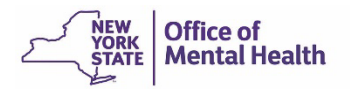

- Tool for population health management and oversight
- Automatic attribution is clients billed by one or more network provider in past 12 months; attribution time period can be modified
- Build your own population searches, can search by:
  - Demographics (e.g., race, ethnicity, etc.)
  - High need characteristics (e.g., High MH Need, HH+ eligible, etc.)
  - Medications received
  - Medical or behavioral health diagnoses
  - Services received by specific provider or any provider
- Search results report shows count and unique identifiers of individuals
- Export results page to Excel or PDF
- Advanced search results "Views" provide more information in bulk
  - Care Coordination, High Need/High Risk, Hospital Utilization, Outpatient Providers

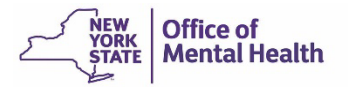

| My QI Report - Statewide R                                                                | eports Recipient Search           | Provider Search Usage -       | Utilization Reports                                                                                                    |                     |              |        |
|-------------------------------------------------------------------------------------------|-----------------------------------|-------------------------------|----------------------------------------------------------------------------------------------------|---------------------|--------------|--------|
|                                                                                           |                                   | Recipient                     | Search                                                                                                    | Limit results to 5  | i0 V Search  | Reset  |
| Recipient Identifiers<br>Medicaid ID                                                      | Ind                               | dividual Search               | First Name Last M                                                                                                    | Name                | DOB          |        |
| Characteristics as of 08/01/202                                                           | .4                                | Grou                          | ıp Search                                                                                                    |                     | NIM, DD/ TTT |        |
| Age Range<br>Race<br>Ethnicity                                                            | То                                | Gender V                      | Region<br>County                                                                                                    |                     |              | >      |
| Special Populations<br>Populat<br>High Need Populat<br>AOT Sta<br>Ale<br>Homelessness Ale | ion<br>ion<br>tus<br>erts<br>erts | S                             | SDOH Conditions (reported in billing)<br>-Problems related to upbringing<br>-Problems related to social environment<br>-Problems related to physical environment<br>-Problems related to other psychosocial<br>-Problems related to medical facilities ar<br>-Problems related to housing and econor | DH) SDOH Conditions | Past 1 Y     | /ear 🗸 |
| Managed Care Plan & Medica                                                                | id                                | ~                             | Children's Waiver Status                                                                                                    |                     |              | ~      |
| MC Product Line<br>Medicaid Enrollment Status                                             |                                   | <ul><li>✓</li><li>✓</li></ul> | HARP Status<br>HARP HCBS Assessment Status                                                                                                    |                     |              | *<br>* |
| Medicaid Restrictions                                                                     |                                   | ~ ~                           | HARP HCBS Assessment Results                                                                                                    |                     |              | *      |

| Quality Flag as of 07/01/2024                                                                                                    | Group Search                 | Services: Specific Provid | ler as of 07/01/2024  | Past 1 Year 🗸 🗸  |
|----------------------------------------------------------------------------------------------------|------------------------------|---------------------------|-----------------------|------------------|
| HARP Enrolled - Not Health Home Enrolled - (updated weekly)<br>HARP-Enrolled - No Assessment for HCBS - (updated weekly)                  |                              | Provider M/               | AIN STREET NETWORK    |                  |
| Eligible for Health Home Plus - Not Health Home Enrolled                                                                                  |                              | Region                    | ~                     | County           |
| Eligible for Health Home Plus - No Health Home Plus Service Past 12<br>Eligible for Health Home Plus - No Health Home Plus Service Past 3 | 2 Months<br>Months           | Current Access            |                       |                  |
| HH Enrolled, Eligible for Health Home Plus - Not Entered as Eligible in                                                                   | n DOH MAPP Past 3 Months     | Current Access            |                       | ~                |
| High Mental Health Need                                                                                                    |                              | Service Utilization       |                       | Number of Visits |
| Antipsychotic Polypharmacy (2+ >90days) Children                                                                                          |                              |                           |                       |                  |
| Antipsychotic Two Plus                                                                                                    |                              | Service Setting: Telehe   | alth coded Service De | etail: Selected  |
| Antipsychotic Three Plus                                                                                                    |                              |                           | <b>A</b>              |                  |
| Antidepressant Two Plus                                                                                                    |                              |                           |                       |                  |
| Psychotropics Three Plus                                                                                                    |                              | -Eoster Care              |                       |                  |
| Psychotropics Four Plus                                                                                                    |                              |                           | tial                  |                  |
| Discontinuation - Antidepressant <12 weeks (MDE)                                                                                          |                              | +-Other                   |                       |                  |
| Adherence - Mood Stabilizer (Bipolar)                                                                                                    |                              | -Outpatient - DD          | _                     |                  |
| Adherence - Antipsychotic (Schiz)                                                                                                    |                              | -Outpatient - MH          |                       |                  |
| are tretekelis trenitesine (olus luk tite and tot o) an tretineuskasia                                                                    | × (A ID                      | -Outpatient - Medical     | -                     |                  |
| Medication & Diagnosis as of 07/01/2024 Prescriber Last Name                                                                              | Past 1 Year 🗸                | Services by Any Provider  | r as of 07/01/2024    | Past 1 Year 👻    |
| Drug Name                                                                                                    | Active Drug                  | Region                    | ~                     | County           |
| Active medication (past 3 months) requiring Prior Authorization                                                                           | 1                            | Service Utilization       |                       | Number of Visits |
| Psychotropic Drug Class* Non-Psychotropic D                                                                                               | Drug Class*                  | Service Setting: 🗌 Telehe | alth coded Service De | etail: Selected  |
|                                                                                                    | anthetice.                   | Care Coordination         | <u> </u>              |                  |
| ADHD Med Analgesics and An<br>Antidepressant Anti-Infective Agen                                                                          | estnetics                    | -Crisis Service           |                       |                  |
| Antipsychotic Anti-Obesity Agent                                                                                                    | s                            | +-Foster Care             |                       |                  |
| Antipsychotic - Long Acting Injectabl  Antidiabetic                                                                                       | -                            | -Inpatient - ER           |                       |                  |
|                                                                                                    |                              | -Living Support/Resident  | hai                   |                  |
|                                                                                                    |                              | -Outpatient - DD          |                       |                  |
| BH Diagnoses Medical Diagnoses                                                                                                    |                              | -Outpatient - MH          |                       |                  |
| Any BH Diagnosis                                                                                                    | erations usually manifest 🔺  | -Outpatient - Medical     |                       |                  |
| Any MH Diagnosis                                                                                                    | ons originating in the perir | -Outpatient - Medical Spe | ecialty               |                  |
| -Acute Stress Disorder -Certain infection                                                                                                 | ous and parasitic diseases   | -Outpatient - SU          |                       |                  |
| -Anxiety Disorders -Codes for spec                                                                                                    | ial purposes 🔹               | -Outpatient - Unspecified | 1                     |                  |
|                                                                                                    | •                            | -Practitioner - BH        | -                     |                  |
| Individual Diagnosia                                                                                                    |                              | 4                         | •                     |                  |
| enter name or ICD-10 code                                                                                                    |                              |                           |                       |                  |
| # Given 1+ V Primary Only                                                                                                    |                              |                           |                       |                  |

- Recipient Related data is refreshed weekly and all other sections are refreshed monthly.

- Search uses "OR" criteria within a list and "AND" criteria between lists.

- \*To select multiple options within a list, hold down "CTRL" while making additional selections.

Reset

| Characteristics as of 08/01/2024                                                       |                                                                                                    |                                                                                                    |                                                                                                    |
|----------------------------------------------------------------------------------------|----------------------------------------------------------------------------------------------------|----------------------------------------------------------------------------------------------------|----------------------------------------------------------------------------------------------------|
| Age Range<br>Race<br>Ethnicity                                                         | To Gender 🗸                                                                                                    | Region<br>County                                                                                                    | ✓                                                                                                    |
| Special Populations                                                                    |                                                                                                    | Social Determinants of Health (SDOH)                                                                                                    | Past 1 Year 🗸                                                                                                    |
| Population<br>High Need Population<br>AOT Status<br>Alerts<br>Homelessness Alerts      | CORE Eligible (Community Oriented Recovery and Empowerment<br>POP : High User (All)<br>POP : High User (New)<br>POP : Potential Clozapine Candidate (New)<br>POP : Potential Clozapine Candidate (All)<br>High Medicaid Inpatient/ER Cost (Non-Duals) - Top 1%<br>High Medicaid Inpatient/ER Cost (Non-Duals) - Top 5%<br>OnTrackNY Early Psychosis Program : Enrolled<br>OnTrackNY Early Psychosis Program : Discharged < 3 years | SDOH Conditions (reported in billing)<br>-Problems related to upbringing<br>ems related to social environment<br>ems related to physical environment<br>ems related to other psychosocial c<br>ems related to medical facilities and<br>ems related to housing and econom • |                                                                                                    |
| Managed Care<br>MC Product Line<br>Medicaid Enrollment Status<br>Medicaid Restrictions | OnTrackNY Early Psychosis Program : Enrolled or Discharged < 3<br>OPWDD NYSTART - Eligible<br>High Fidelity Wraparound (HFW) - Likely Eligible<br>Health Home Plus (HH+) - Eligible<br>HH+ Service - Received at least once in past 3 mo. (Source: DOH<br>AOT - Active Court Order<br>AOT - Expired < 6 months<br>AOT - Expired < 12 months<br>ACT - Enrolled<br>ACT - Discharged < 12 months                                      | 3 years<br>Children's Waiver Status<br>HARP Status<br>IARP HCBS Assessment Status<br>ARP HCBS Assessment Results                                                                                                    | <ul> <li></li> <li></li> &lt;</ul> |

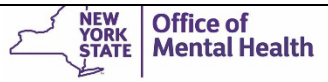

| Quality Flag as of 07/01/2024                             | 🗖 Definitions                                            |  |  |  |  |  |  |
|-----------------------------------------------------------|----------------------------------------------------------|--|--|--|--|--|--|
| HABP Enrolled - Not Health Home En                        | rolled - (updated weekly)                                |  |  |  |  |  |  |
| HABP-Enrolled - No Assessment for HCBS - (updated weekly) |                                                          |  |  |  |  |  |  |
| Eligible for Health Home Plus - Not Health Home Enrolled  |                                                          |  |  |  |  |  |  |
| Eligible for Health Home Plus - No He                     | alth Home Plus Service Past 12 Months                    |  |  |  |  |  |  |
| Eligible for Health Home Plus - No He                     | alth Home Plus Service Past 3 Months                     |  |  |  |  |  |  |
| HH Enrolled Eligible for Health Home                      | Plus - Not Entered as Eligible in DOH MAPP Past 3 Months |  |  |  |  |  |  |
| High Mental Health Need                                   |                                                          |  |  |  |  |  |  |
| Mental Health Placement Considerat                        | ion                                                      |  |  |  |  |  |  |
| Antipsychotic Polypharmacy (2+ >90                        | days) Children                                           |  |  |  |  |  |  |
| Antipsychotic Two Plus                                    |                                                          |  |  |  |  |  |  |
| Antipsychotic Three Plus                                  |                                                          |  |  |  |  |  |  |
| Antidepressant Two Plus - SC                              |                                                          |  |  |  |  |  |  |
| Antidepressant Three Plus                                 |                                                          |  |  |  |  |  |  |
| Psychotropics Three Plus                                  |                                                          |  |  |  |  |  |  |
| Psychotropics Four Plus                                   |                                                          |  |  |  |  |  |  |
| Polypharmacy Summary                                      |                                                          |  |  |  |  |  |  |
| Discontinuation - Antidepressant <12                      | weeks (MDE)                                              |  |  |  |  |  |  |
| Adherence - Mood Stabilizer (Bipolar)                     |                                                          |  |  |  |  |  |  |
| Adherence - Antipsychotic (Schiz)                         |                                                          |  |  |  |  |  |  |
| Treatment Engagement - Summary                            | -                                                        |  |  |  |  |  |  |

| Medication & Diagnosis as of 07/01/2024                                               | Past 1 Year 🗸                                                                                                    |
|---------------------------------------------------------------------------------------|----------------------------------------------------------------------------------------------------|
| Prescriber Last Name                                                                  |                                                                                                    |
| Drug Name                                                                             | Active Drug                                                                                                    |
| Active medication (past 3 months) requirin                                            | g Prior Authorization                                                                                                    |
| Psychotropic Drug Class*                                                              | Non-Psychotropic Drug Class*                                                                                                    |
| ADHD Med<br>Antidepressant<br>Antipsychotic<br>Antipsychotic - Long Acting Injectable | Analgesics and Anesthetics<br>Anti-Infective Agents<br>Anti-Obesity Agents<br>Antidiabetic                                                                                                    |
| BH Diagnoses                                                                          | Medical Diagnoses                                                                                                    |
| Any BH Diagnosis<br>Any MH Diagnosis<br>-Acute Stress Disorder<br>-Anxiety Disorders  | <ul> <li>Cerebral degenerations usually manifest in</li> <li>Certain conditions originating in the perina</li> <li>Certain infectious and parasitic diseases</li> <li>Codes for special purposes</li> </ul> |
| Individual Diagnosis enter name or ICD-10 co                                          | de                                                                                                    |
| # Given 1+ 🗸                                                                          | Primary Only                                                                                                    |

NEW YORK STATE

Office of Mental Health

| Services: Specific Pro                                                                                                    | ovider as of 07/01/2024 |                   |          | Past 1 Year  | ~                       |
|----------------------------------------------------------------------------------------------------|-------------------------|-------------------|----------|--------------|-------------------------|
|                                                                                                    |                         |                   |          |              |                         |
| Provider                                                                                                    | MAIN STREET NETW        | ORK               |          |              |                         |
| Region                                                                                                    |                         | ~                 | County   |              | ~                       |
| Current Access                                                                                                    |                         |                   |          |              | ~                       |
| Service Utilization                                                                                                    |                         | ,                 | Numb     | er of Visits | ~                       |
| Service Setting: Tel<br>-Care Coordination<br>-Crisis Service<br>-Foster Care<br>-Living Support/Resid<br>-Other<br>-Outpatient - DD<br>-Outpatient - MH<br>-Outpatient - MH | ehealth coded S         | Service Detail: S | Selected |              |                         |
|                                                                                                    |                         |                   |          | YOF          | K Once of<br>Mental Hea |

| Provider                                |                             |   |          |           |   |
|-----------------------------------------|-----------------------------|---|----------|-----------|---|
| Region                                  |                             | ~ | County   |           | ~ |
| <ul> <li>Service Utilization</li> </ul> |                             |   | - Number | of Visits | ~ |
| ervice Setting: 🗌 Tel                   | Clinic MH - ALL<br>ER - ALL |   | elected  |           |   |
| -Care Coordination                      | ER - BH Dx/Svc/CPEP         |   |          |           |   |
| -Crisis Service                         | ER - Medical Dx/Svc         |   |          |           |   |
| -Foster Care                            | ER - SU Dx/Svc              |   |          |           |   |
| -Inpatient FD                           | Inpatient - ALL             |   |          |           |   |
|                                         | Inpatient - BH              |   |          |           |   |
| Living Support/Resid                    | Inpatient - Medical         |   |          |           |   |
| -Other                                  | Inpatient - SU              |   |          |           |   |
| -Outpatient - DD                        |                             |   |          |           |   |
| –Outpatient - MH                        |                             |   |          |           |   |
| –Outpatient - Medical                   |                             |   |          |           |   |
| –Outpatient - Medical                   | Specialty                   |   |          |           |   |
| -Outpatient - SU                        |                             |   |          |           |   |
| -Outpatient - Unspeci                   | fied                        |   |          |           |   |
|                                         | ilea                        |   |          |           |   |

Office of Mental Health

| Services by Any Provider as of 07/01/2 | .024          |             | Past 1      | Year | ~       |
|----------------------------------------|---------------|-------------|-------------|------|---------|
| Provider                               |               |             |             |      |         |
| Pagion                                 |               | County      |             |      |         |
| negion                                 | ~             | county      |             | `    | <u></u> |
| Service Utilization ER - BH Dx/Svc/CP  | EP 🗖          | Numbe       | r of Visits | 1+   | ~       |
|                                        |               |             |             | 1+   |         |
| Service Setting: 📃 Telehealth coded    | Service Detai | I: Selected |             | 2+   |         |
| +-Care Coordination                    |               |             |             | 5+   |         |
| +-Crisis Service                       |               |             |             | 10+  |         |
| ––Foster Care                          |               |             |             | 201  |         |
| Inpatient - ER                         |               |             |             |      |         |
| Living Support/Residential             |               |             |             |      |         |
| Other                                  |               |             |             |      |         |
| Outpatient - DD                        |               |             |             |      |         |
| Outpatient - MH                        |               |             |             |      |         |
| Outpatient - Medical                   |               |             |             |      |         |
| Outpatient - Medical Specialty         |               |             |             |      |         |
| Outpatient - SU                        |               |             |             |      |         |
| Outpatient - Unspecified               |               |             |             |      |         |
| -Practitioner - BH                     |               |             |             |      |         |
| +-State Psych Center Services (Sourc*  |               |             |             |      |         |

Office of Mental Health

| My QI Report <del>-</del>                                                                                                    | Statewide Rep   | oorts Recipi       | ent Search   | Provider S            | Search Usage - Utilization Reports                                                                                                    |                                    |                       |  |
|----------------------------------------------------------------------------------------------------|-----------------|--------------------|--------------|-----------------------|----------------------------------------------------------------------------------------------------|------------------------------------|-----------------------|--|
| KModify Search                                                                                                    |                 |                    |              | 6                     | 60 Recipients Found                                                                                                    | w. Standard 🗸 🗸                    | DF Excel              |  |
| [Provider Specific] Provider       MAIN STREET NETWORK         AND       [Any Provider] Service Utilization       ER - BH Dx/Svc/CPEP (5+ Visits) |                 |                    |              |                       |                                                                                                    |                                    |                       |  |
| Name 🔺                                                                                                    | Medicaid ID 🔶   | DOB 🔶              | Gender 🔶     | Race &<br>Ethnicity ♥ | Medicaid Quality Flags                                                                                                    | Medicaid Managed 🖕                 | Current PHI<br>Access |  |
| QUJCRUVFLA<br>QURBTQ S6                                                                                                    | QaiuMTYm<br>Mr2 | MTAIMTalM<br>TasOA | TQ LQ<br>NTU | Pacific<br>Islander   | 10+ ER, 2+ ER-BH, 2+ ER-MH, 2+ ER-Medical, 2+ Inpt-BH, 2+ Inpt-<br>Medical, 4+ Inpt/ER-BH, 4+ Inpt/ER-Med, Adher-MS (DOH), HARP No<br>Assessment for HCBS, HHPlus No HHPlus Service > 12 mos, HHPlus<br>No HHPlus Service > 3 mos, HHPlus Not Entered in MAPP > 3 mos,<br>High MH Need, MH Plcmt Consid, POP High User, Readmit 30d - BH to<br>BH, Readmit 30d - Medical to Medical                                                                                                    | Fidelis Care New<br>York           | No Access             |  |
| QUJSQUrTTqui<br>TabDTqnF                                                                                                    | QrErMTYvO<br>E6 | N8yoLpEvO<br>TU    | R6 LQ<br>M9a | White                 | 10+ ER, 10+ ER-MH, 2+ ER-BH, 2+ ER-MH, 2+ ER-Medical, 2AP, 4+<br>Inpt/ER-BH, 4+ Inpt/ER-MH, 4PP(A), Adher-AP (DOH), Cervical Cancer<br>Screen Overdue (DOH), HHPlus No HHPlus Service > 12 mos, HHPlus<br>No HHPlus Service > 3 mos, HHPlus Not HH Enrolled, High MH Need,<br>MH Plcmt Consid, No ICM after MH ED, POP Cloz Candidate, POP High<br>User                                                                                                    | UnitedHealthcare<br>Community Plan | PSYCKES<br>Consent    |  |
| QUNPUrRBLA<br>SURFTEbTQQ                                                                                                    | VEqsOTIoO<br>U6 | MTIIMSyn0<br>T2v   | R6 LQ<br>NDQ | Hispanic<br>or Latinx | 10+ ER, 10+ ER-MH, 2+ ER-BH, 2+ ER-MH, 2+ ER-Medical, 2+ Inpt-BH,<br>2+ Inpt-MH, 2AP, 4+ Inpt/ER-BH, 4+ Inpt/ER-MH, 4+ Inpt/ER-Med,<br>Cervical Cancer Screen Overdue (DOH), Cloz Candidate, HARP No<br>Assessment for HCBS, HARP No Health Home, High MH Need, MH<br>Plcmt Consid, No Engage after MH IP, No Gluc/HbA1c & LDL-C - AP, No<br>ICM after MH ED, No LDL-C - AP, No MH ED F/U 7d (DOH), No MH ED<br>F/U 7d (DOH) - Adult , No MH Inpt F/U 7d (DOH), No MH Inpt F/U 7d<br>(DOH) - Adult, POP Cloz Candidate, POP High User, Readmit 30d - BH<br>to BH, Readmit 30d - MH to MH, Readmit 30d - MH to MH - Adult,<br>Readmit 30d - Medical to All Cause | HealthPlus                         | No Access             |  |

| My QI Report <del>-</del>            | Statewide Rej      | ports Recipie                      | ent Search                        | Provider S                                                                                                    | Search Usage <del>-</del>                                                                                  | Utilization Reports                                                                                       |                                                                                              |                               |                       |
|--------------------------------------|--------------------|------------------------------------|-----------------------------------|----------------------------------------------------------------------------------------------------|----------------------------------------------------------------------------------------------------|----------------------------------------------------------------------------------------------------|----------------------------------------------------------------------------------------------|-------------------------------|-----------------------|
| K Modify Search                      |                    |                                    |                                   | e                                                                                                    | 660 Recipient                                                                                              | s Found                                                                                                   | • • • • • • • • • • • • • • • • • • •                                                        | w. Standard 🗸 🗸               | PDF Excel             |
| [Provider Spec                       | ific] Provider     | MAIN                               | STREET NET                        | WORK                                                                                                    |                                                                                                    |                                                                                                    |                                                                                              |                               |                       |
| AND [Any Provider]                   | Service Utilizatio | on ER - BH                         | Dx/Svc/CPE                        | P (5+ Visits)                                                                                                    |                                                                                                    |                                                                                                    |                                                                                              | _                             |                       |
|                                      |                    | About Search<br>All views display: | <b>Results</b><br>Name, Medica    | <b>Views</b><br>aid ID, Date of B                                                                                                    | Birth, Gender, Race & Eth                                                                                  | nicity, Managed Care Plan,                                                                                | Current PHI Access                                                                           | × ximum Number of Re          | ows Displayed: 50     |
| Name 🔺                               | Medicaid ID        | Results View                       | Colum                             | ns Displayed                                                                                                    |                                                                                                    |                                                                                                    |                                                                                              | ledicaid Managed<br>Care Plan | Current PHI<br>Access |
|                                      |                    | Standard                           | Qualit                            | ty Flags                                                                                                    |                                                                                                    |                                                                                                    |                                                                                              |                               |                       |
| QUJCRUvFLA QaiuMTYm<br>QURBTQ S6 Mr2 |                    | Care<br>Coordination               | HARF<br>Statu<br>Provid<br>(Activ | HARP Status (H Code), HARP HCBS Assessment Date (most recent), Children's Waiver<br>Status (k Code), Health Home Name (Enrolled), Care Management Name (Enrolled), ACT<br>Provider (Active), OnTrackNY Early Psychosis Program (Enrolled), AOT Status, AOT Provider<br>(Active), MC Product Line, CORE Eligible. |                                                                                                    |                                                                                                    |                                                                                              |                               | No Access             |
| QUJSQUrTTqui<br>TabDTqnF             | QrErMTYvC<br>E6    | High<br>Need/High<br>Risk          | OMH<br>High<br>Statu              | Unsuccessfu<br>Fidelity Wrapa<br>s, AOT Expirat                                                                                                    | l Discharge, Transition<br>around ¿ Likely Eligible<br>tion Date, Suicide Risk                             | Age Youth (TAY-BH) OPW<br>, Health Home Plus-Eligib<br>, Overdose Risk and PSYC                           | /DD NYSTART-Eligible,<br>le, Homelessness, AOT<br>:KES Registries                            | tedHealthcare<br>nmunity Plan | PSYCKES<br>Consent    |
|                                      |                    | Hospital<br>Utilization            | Num!<br>Healt                     | Number of hospitalizations in past year broken out by ER and Inpatient and Behavioral<br>Health and Medical                                                                                                    |                                                                                                    |                                                                                                    |                                                                                              |                               |                       |
| QUNPUrRBLA<br>SURFTEbTQQ             | VEqsOTIoO<br>U6    | Outpatient<br>Providers            | Prima<br>Provid<br>each           | althPlus                                                                                                    | No Access                                                                                                  |                                                                                                    |                                                                                              |                               |                       |
|                                      |                    |                                    |                                   |                                                                                                    |                                                                                                    |                                                                                                    | Close                                                                                        |                               |                       |
| QURBTVMi<br>RqbBTavB TA              | RFArM9Mv<br>Mai    | OSyuLpimM<br>Di                    | R6 LQ<br>M9E                      | Unknown                                                                                                    | 10+ ER, 2+ ER-BH, 2<br>Inpt/ER-MH, 4+ Inpt,<br>Service > 12 mos, H<br>Enrolled, High MH N<br>POP High User | + ER-MH, 2+ ER-Medical,<br>/ER-Med, Adher-AD <12wł<br>HPlus No HHPlus Service<br>eed, MH Plcmt Consid, No | 4+ Inpt/ER-BH, 4+<br>(s, HHPlus No HHPlus<br>> 3 mos, HHPlus Not HH<br>D Engage after MH IP, | Fidelis Care New<br>York      | No Access             |

| My QI Report <del>-</del> | Statewide Rep      | orts Recipi        | ent Search   | Provider S            | Search Usage <del>+</del>                                                                                                    | Utilization Reports                                                                                                    |                                                                                                    |                                             |                       |
|---------------------------|--------------------|--------------------|--------------|-----------------------|----------------------------------------------------------------------------------------------------|----------------------------------------------------------------------------------------------------|----------------------------------------------------------------------------------------------------|---------------------------------------------|-----------------------|
|                           |                    |                    |              | e                     | 560 Recipient                                                                                                    | s Found                                                                                                    | • • • • • • • • • • • • • • • • • • •                                                                                                    | r Standard V<br>Standard                    | DF Excel              |
| [Provider Spec            | ific] Provider     | MAIN               | STREET NET   | NORK                  |                                                                                                    |                                                                                                    |                                                                                                    | High Need/High Risk<br>Hospital Utilization |                       |
| AND [Any Provider]        | Service Utilizatio | n ER - Bł          | H Dx/Svc/CPE | P (5+ Visits)         |                                                                                                    |                                                                                                    |                                                                                                    | Outpatient Providers                        |                       |
|                           |                    |                    |              |                       |                                                                                                    |                                                                                                    |                                                                                                    | Maximum Number of R                         | ows Displayed: 50     |
| Name 🔺                    | Medicaid ID 🔶      | DOB 🍦              | Gender 🔶     | Race &<br>Ethnicity 🖗 |                                                                                                    | Medicaid Quality Flags                                                                                                    | ¢                                                                                                    | Medicaid Managed<br>Care Plan               | Current PHI<br>Access |
| QUJCRUVFLA<br>QURBTQ S6   | QaiuMTYm<br>Mr2    | MTAIMTalM<br>TasOA | TQ LQ<br>NTU | Pacific<br>Islander   | 10+ ER, 2+ ER-BH, 2-<br>Medical, 4+ Inpt/ER-<br>Assessment for HCE<br>No HHPlus Service ><br>High MH Need, MH F<br>BH, Readmit 30d - M                                                                                                  | ER-MH, 2+ ER-Medical, 2<br>BH, 4+ Inpt/ER-Med, Adhe<br>S, HHPlus No HHPlus Ser<br>3 mos, HHPlus Not Enter<br>Plcmt Consid, POP High Us<br>edical to Medical                                                                                                    | + Inpt-BH, 2+ Inpt-<br>r-MS (DOH), HARP No<br>vice > 12 mos, HHPlus<br>ed in MAPP > 3 mos,<br>ser, Readmit 30d - BH to                                                                                             | Fidelis Care New<br>York                    | No Access             |
| QUJSQUrTTqui<br>TabDTqnF  | QrErMTYvO<br>E6    | N8yoLpEvO<br>TU    | R6 LQ<br>M9a | White                 | 10+ ER, 10+ ER-MH,<br>Inpt/ER-BH, 4+ Inpt/<br>Screen Overdue (DOI<br>No HHPlus Service ><br>MH Plcmt Consid, No<br>User                                                                                                    | 2+ ER-BH, 2+ ER-MH, 2+ E<br>ER-MH, 4PP(A), Adher-AP<br>H), HHPlus No HHPlus Ser<br>3 mos, HHPlus Not HH Er<br>D ICM after MH ED, POP Cl                                                                                                    | R-Medical, 2AP, 4+<br>(DOH), Cervical Cancer<br>vice > 12 mos, HHPlus<br>nrolled, High MH Need,<br>loz Candidate, POP High                                                                                         | UnitedHealthcare<br>Community Plan          | PSYCKES<br>Consent    |
| QUNPUrRBLA<br>SURFTEbTQQ  | VEqsOTIoO<br>U6    | MTIIMSyn0<br>T2v   | R6 LQ<br>NDQ | Hispanic<br>or Latinx | 10+ ER, 10+ ER-MH,<br>2+ Inpt-MH, 2AP, 4+ I<br>Cervical Cancer Scree<br>Assessment for HCE<br>Plcmt Consid, No En<br>ICM after MH ED, No<br>F/U 7d (DOH) - Adult<br>(DOH) - Adult, POP C<br>to BH, Readmit 30d -<br>Readmit 30d - Medic | 2+ ER-BH, 2+ ER-MH, 2+ E<br>npt/ER-BH, 4+ Inpt/ER-MH<br>en Overdue (DOH), Cloz Ca<br>S, HARP No Health Home<br>gage after MH IP, No Gluc/<br>LDL-C - AP, No MH ED F/U<br>, No MH Inpt F/U 7d (DOH<br>loz Candidate, POP High L<br>MH to MH, Readmit 30d -<br>al to All Cause | R-Medical, 2+ Inpt-BH,<br>H, 4+ Inpt/ER-Med,<br>andidate, HARP No<br>, High MH Need, MH<br>(HbA1c & LDL-C - AP, No<br>J 7d (DOH), No MH ED<br>H), No MH Inpt F/U 7d<br>Jser, Readmit 30d - BH<br>MH to MH - Adult, | HealthPlus                                  | No Access             |

| My QI Report - Stat              | ewide Reports      | Recipient S        | earch P      | rovider Search        | Usage- Utilization F               | Reports               |                               |                                 |      |
|----------------------------------|--------------------|--------------------|--------------|-----------------------|------------------------------------|-----------------------|-------------------------------|---------------------------------|------|
| Modify Search                    |                    |                    |              | 617 I                 | Recipients Found                   |                       | <b>O</b> Vie                  | ew: High Need/High Risk V       | xcel |
| [Provider Specific] F            | Provider           | MAIN STRE          | EET NETWO    | RK                    |                                    |                       |                               |                                 |      |
| AND [Any Provider] Servi         | ice Utilization    | ER - BH Dx/S       | Svc/CPEP (5+ | · Visits)             |                                    |                       |                               |                                 |      |
|                                  |                    |                    |              |                       |                                    |                       | Max                           | imum Number of Rows Displayed   | : 50 |
| Applicable data is displayed     | d only for recipie | nts with consen    | t or ER acce | SS.                   |                                    |                       |                               |                                 |      |
| Name                             | Medicaid ID 🍦      | DOB 🔶              | Gender 🍦     | Race &<br>Ethnicity   | Medicaid Managed Care<br>Plan      | Current PHI<br>Access | OMH Unsuccessful<br>Discharge | Transition Age Youth (TAY-BH) 🍦 | •    |
| QUJCRUVFLA QURBTQ<br>S6          | QaiuMTYm<br>Mr2    | MTAIMTalM<br>TasOA | TQ LQ<br>NTU | Pacific<br>Islander   | Fidelis Care New York              | No Access             |                               |                                 | 1    |
| QUJSQUrTTqui<br>TabDTqnF         | QrErMTYvO<br>E6    | N8yoLpEvO<br>TU    | R6 LQ<br>M9a | White                 | UnitedHealthcare<br>Community Plan | PSYCKES<br>Consent    |                               |                                 |      |
| QUNPUrRBLA<br>SURFTEbTQQ         | VEqsOTIoO<br>U6    | MTIIMSyn0<br>T2v   | R6 LQ<br>NDQ | Hispanic or<br>Latinx | HealthPlus                         | No Access             |                               |                                 |      |
| QURBTVMi RqbBTavB TA             | RFArM9Mv<br>Mai    | OSyuLpImM<br>DI    | R6 LQ<br>M9E | Unknown               | Fidelis Care New York              | No Access             |                               |                                 |      |
| QURETom TEb0Wba                  | RFUmM9Ar<br>OFM    | NSynMSyn<br>OT6q   | R6 LQ<br>NDA | Black                 |                                    | No Access             |                               |                                 |      |
| QURKTqRIQSm<br>TUFSSUU RQ        | RbAtN9AtM<br>aM    | MTIIM9YIM<br>9AmM6 | R6 LQ<br>M9E | Unknown               |                                    | No Access             |                               |                                 |      |
| QU7NRUQi SVFCQUm<br>SA           | UaioODauN<br>qU    | NSynM8ynO<br>T6s   | TQ LQ<br>Mp6 | Asian                 | MetroPlus Health Plan              | No Access             |                               |                                 |      |
| QUnDSUrFLA<br>UaVOQUvETm         | QbMrMTYu<br>Mra    | MSyoOCynO<br>T6u   | TQ LQ<br>MpY | Black                 | UnitedHealthcare<br>Community Plan | No Access             |                               |                                 |      |
| QUnFWEFORFJFLA<br>Qq7SSVNUTrBIRQ | RVMsOD2p<br>MVM    |                    | oll          | Black                 | Fidelis Care New York              | PSYCKES<br>Consent    |                               |                                 |      |
| QUnGTrJELA<br>RbJBTaNJTaU        | TUUtOD2m<br>OU6    | MSyoNCyn<br>OTYs   | R6 LQ<br>NT6 | Black                 | MetroPlus Health Plan              | No Access             |                               |                                 | -    |

| My QI Report - Stat              | ewide Reports Recipie          | nt Search Provider Sear                       | ch Usage+ Utilizatio        | n Reports                                     |                                       |               |                           |                                       |
|----------------------------------|--------------------------------|-----------------------------------------------|-----------------------------|-----------------------------------------------|---------------------------------------|---------------|---------------------------|---------------------------------------|
| Modify Search                    |                                | 61                                            | 7 Recipients Fou            | nd                                            |                                       | O View: Hig   | yh Need/High Risl         | k 🕶 📓<br>Excel                        |
| [Provider Specific]              | Provider MAIN 5                | TREET NETWORK                                 |                             |                                               |                                       |               |                           |                                       |
| AND [Any Provider] Serv          | ice Utilization ER - BH        | Dx/Svc/CPEP (5+ Visits)                       |                             |                                               |                                       |               |                           |                                       |
|                                  |                                |                                               |                             |                                               |                                       | Maximum N     | Number of Rows            | Displayed: 50                         |
| Applicable data is displaye      | d only for recipients with cor | isent or ER access.                           |                             |                                               |                                       |               |                           |                                       |
|                                  |                                |                                               |                             | Homele                                        | 229022                                | ۵             | т                         | <u>^</u>                              |
| Name 🔺                           | OPWDD NYSTART-Eligible 🌲       | High Fidelity Wraparound –<br>Likely Eligible | Health Home Plus-Eligible 🍦 | Homelessness<br>(Medicaid/DHS)<br>Past 1 year | Homelessness<br>(Medicaid/DHS)<br>Any | AOT<br>Status | AOT<br>Expiration<br>Date | Suicide At<br>(Medicaid/I<br>Past 1 y |
| QUJCRUVFLA QURBTQ<br>S6          |                                |                                               |                             |                                               |                                       |               |                           |                                       |
| QUJSQUrTTqui<br>TabDTqnF         | Yes                            |                                               | Yes                         |                                               |                                       |               |                           |                                       |
| QUNPUrRBLA<br>SURFTEbTQQ         |                                |                                               |                             |                                               |                                       |               |                           |                                       |
| QURBTVMi RqbBTavB TA             |                                |                                               |                             |                                               |                                       |               |                           |                                       |
| QURETom TEb0Wba                  |                                |                                               |                             |                                               |                                       |               |                           |                                       |
| QURKTqRIQSm<br>TUFSSUU RQ        |                                |                                               |                             |                                               |                                       |               |                           |                                       |
| QU7NRUQİ SVFCQUm<br>SA           |                                |                                               |                             |                                               |                                       |               |                           |                                       |
| QUnDSUrFLA<br>UaVOQUvETm         |                                |                                               |                             |                                               |                                       |               |                           |                                       |
| QUnFWEFORFJFLA<br>Qq7SSVNUTrBIRQ |                                |                                               | Scroll                      | Yes                                           |                                       |               |                           |                                       |
| QUnGTrJELA<br>RbJBTaNJTaU        |                                |                                               |                             |                                               |                                       |               |                           |                                       |
| 4                                |                                |                                               | •                           |                                               |                                       |               |                           | b l                                   |

| My QI Report≁                    | Statew         | vide Repo                | rts Recipient S                                    | Search Provider      | Search Usage-                                    | Utilization Repo                          | orts                             |                                                                         |                                 |                              |
|----------------------------------|----------------|--------------------------|----------------------------------------------------|----------------------|--------------------------------------------------|-------------------------------------------|----------------------------------|-------------------------------------------------------------------------|---------------------------------|------------------------------|
| Modify Search                    |                |                          |                                                    |                      | 617 Recipier                                     | nts Found                                 |                                  | 0 View: 🖡                                                               | High Need/High R                | isk 🗸 📓<br>Excel             |
| [Provider Spec                   | ific] Prov     | vider                    | MAIN STR                                           | REET NETWORK         |                                                  |                                           |                                  |                                                                         |                                 |                              |
| AND [Any Provider]               | Service        | Utilization              | ER - BH Dx/                                        | Svc/CPEP (5+ Visits) |                                                  |                                           |                                  |                                                                         |                                 |                              |
|                                  |                |                          |                                                    |                      |                                                  |                                           |                                  | Maximum                                                                 | Number of Row                   | /s Displayed: 50             |
| Applicable data is disp          | olayed o       | only for rec             | ipients with conser                                | nt or ER access.     |                                                  |                                           |                                  |                                                                         |                                 |                              |
|                                  |                | ſ                        |                                                    | Suicid               | e Risk                                           |                                           | Overdo                           | se Risk                                                                 | PSYCKES R                       | egisteries                   |
| Name                             | A<br>Expi<br>D | AOT<br>iration 🖨<br>Date | Suicide Attempt<br>(Medicaid/NIMRS)<br>Past 1 year | Suicidal Ideations   | Self - Inflicted<br>Harm / 🔶<br>Injury(Medicaid) | Self-Inflicted<br>Poisoning<br>(Medicaid) | Overdose - Opioid<br>past 1 year | Overdose Risk -<br>Concurrent Opioid &<br>Benzodiazepine<br>past 1 year | High Risk<br>List 🔶<br>Registry | Suicide<br>Care 🍦<br>Pathway |
| QUJCRUvFLA QURBTO<br>S6          | Q              |                          |                                                    |                      |                                                  |                                           |                                  |                                                                         |                                 |                              |
| QUJSQUrTTqui<br>TabDTqnF         |                |                          |                                                    | Yes                  |                                                  |                                           |                                  |                                                                         |                                 |                              |
| QUNPUrRBLA<br>SURFTEbTQQ         |                |                          |                                                    |                      |                                                  |                                           |                                  |                                                                         |                                 |                              |
| QURBTVMi RqbBTavB                | TA             |                          |                                                    |                      |                                                  |                                           |                                  |                                                                         |                                 |                              |
| QURETom TEb0Wba                  |                |                          |                                                    |                      |                                                  |                                           |                                  |                                                                         |                                 |                              |
| QURKTqRIQSm<br>TUFSSUU RQ        |                |                          |                                                    |                      |                                                  |                                           |                                  |                                                                         |                                 |                              |
| QU7NRUQi SVFCQUm<br>SA           |                |                          |                                                    |                      |                                                  |                                           |                                  |                                                                         |                                 |                              |
| QUnDSUrFLA<br>UaVOQUvETm         |                |                          |                                                    |                      |                                                  |                                           |                                  |                                                                         |                                 |                              |
| QUnFWEFORFJFLA<br>Qq7SSVNUTrBIRQ |                |                          |                                                    | Yes                  |                                                  |                                           |                                  | Yes                                                                     |                                 |                              |
| QUnGTrJELA<br>RbJBTaNJTaU        |                |                          |                                                    |                      |                                                  |                                           |                                  |                                                                         |                                 |                              |

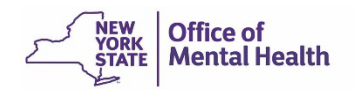

# **My QI Report**

### **My QI Report**

- Tool for managing quality improvement efforts; updated monthly
- Displays quality Indicator Sets and Indicators (measures/flags)
- Eligible Population (Denominator): clients served by providers within network plus other parameters depending on quality indicator specifications\*
- Number with QI Flag (Numerator): clients meeting criteria for flag\*
- % prevalence rate: numerator over denominator; higher % indicates opportunities for improvement, lower is better
- Compare prevalence rates at the statewide, region, county, network, provider, program, and managed care plan
- Filter report by: Program Type, MC Plan, Age, Client Residence, Provider Location
- Reports can be exported to Excel and PDF

\*Certain flags are events/episode based vs client/individual based

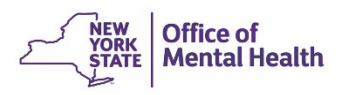

### **Events/Episode-Based Quality Flags**

- Historically in PSYCKES, measures' numerators and denominators were based on the count of unique individuals
- In August 2024, we began transitioning some of the existing quality flags from individual-based counts to events/episodes-based counts
- Certain DOH-run Performance Tracking measures will now capture each separate event or episode (e.g., hospitalizations) to calculate a measure's numerator and denominator
  - When drilling down to the Provider/Recipient level tabs, episodebased measures will continue to reflect the number of unique individuals who meet the criteria for the quality flag

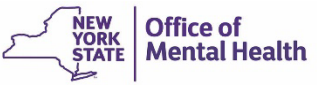

### **Understanding My QI Report**

- Network Access View:
  - Review your overall network performance on all quality indicators
  - See head-to-head comparisons of providers within your network, identify high volume opportunities for improvement
  - \*Drill down to individual list of client names
  - \*Access client-level Clinical Summary to support treatment review/planning/care coordination for high-risk clients
- Attribution of Clients to Providers and Networks in PSYCKES:
  - Clients served by provider agency according to Medicaid in past 9 months
  - Providers within the Network are identified when you request PSYCKES Network Access development for your network
- Period of observation for the quality indicator:
  - Depends on that quality measure definition, varies for each measure
  - For example, the period of observation for the High Utilization quality indicator is 13 months
- \*Client names are only available when your network has legal data sharing agreements in place, client-level data is only available with data sharing agreement & when consent/ER is in place

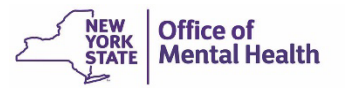

| My QI Report - Statewide Repor                    | ts Recipient Search    | Provider Search                                             | Usage - Utilizatio         | n Reports         |                |                              |       |
|---------------------------------------------------|------------------------|-------------------------------------------------------------|----------------------------|-------------------|----------------|------------------------------|-------|
|                                                   |                        | MAIN STR<br>Quality Indicate                                | REET NETV                  | VORK              |                | View: Standard     View: PDF | Excel |
| PROGRAM TYPE: ALL MANAGED CARE: AL<br>COUNTY: ALL | L MC PRODUCT LINE: ALI | AGE GROUP: ALL CLII                                         | ENT REGION: ALL CLIEF      | NT COUNTY: ALL    | PROVIDER REGIO | N: ALL PROVIDER Filters      | Reset |
| Indicator Set                                     |                        |                                                             |                            |                   |                |                              |       |
| Quality Improvement Indicators                    | (As Of 07/01/2024)     | Run monthly on all avail                                    | able data as of run date   |                   |                |                              |       |
| Name                                              | Population \$          | Eligible Population                                         | # with QI Flag 🛛 🖨         | \$                | Statewide %    | 25% 50% 75% 100%             | ÷     |
| BH QARR - Improvement Measure                     | All                    | 7,285                                                       | 2,639                      | 36.2              | 36             | 36.2<br>36                   |       |
| General Medical Health                            | All                    | 37,603                                                      | 8,879                      | 23.6              | 12.9           | 23.6                         |       |
| Health Home Care Management -<br>Adult            | Adult 18+              | 8,872                                                       | 6,467                      | 72.9              | 87.9           | 72.9                         | 87.9  |
| High Utilization - Inpt/ER                        | All                    | 37,634                                                      | 9,219                      | 24.5              | 20.7           | 24.5                         |       |
| Polypharmacy                                      | All                    | 10,797                                                      | 2,484                      | 23                | 12.8           | 12.8                         |       |
| Preventable Hospitalization                       | Adult                  | 31,178                                                      | 307                        | 1                 | 0.8            | 1<br>0.8                     |       |
| Readmission Post-Discharge from any Hospital      | All                    | 8,524                                                       | 1,621                      | 19                | 11.4           | 19                           |       |
| Readmission Post-Discharge from this<br>Hospital  | AII                    | 0                                                           | 0                          | 0                 | 10.9           | 0                            |       |
| Treatment Engagement                              | Adult 18-64            | 5,406                                                       | 1,636                      | 30.3              | 32.7           | 30.3<br>32.7                 |       |
| Performance Tracking Indicator                    | s (As Of 12/01/2023    | Bun with intentional la                                     | ig of 6+ months to allow i | for complete data | а              |                              |       |
| Name                                              | Population             | Eligible Population $\ \ \ \ \ \ \ \ \ \ \ \ \ \ \ \ \ \ \$ | # with QI Flag 🛛 🕀         | % ≑               | Statewide %    | 25% 50% 75% 100%             | ÷     |
| General Medical Performance<br>Tracking Measure   | All                    | 9,882                                                       | 4,137                      | 41.9              | 37.9           | 41.9<br>37.9                 |       |
| MH Performance Tracking Measure                   | All                    | 8,883                                                       | 4,650                      | 52.3              | 55             | 52.3<br>55                   |       |
| SUD Performance Tracking Measure                  | Adol & Adult (13+)     | 8,785                                                       | 6,943                      | 79                | 80.4           | 79                           | ).4   |

I.

ice of Intal Health

| My QI Report - Statewide Report                   | s Recipient Search     | Provider Search                                   | Usage- Utilizatio                                                          | n Reports                                   |                |                    |              |              |              |
|---------------------------------------------------|------------------------|---------------------------------------------------|----------------------------------------------------------------------------|---------------------------------------------|----------------|--------------------|--------------|--------------|--------------|
|                                                   |                        | MAIN STI<br>Quality Indicat                       | REET NET                                                                   | WORK                                        |                | O View: Standa     | rd 🗸         | DF Excel     |              |
| PROGRAM TYPE: ALL MANAGED CARE: AL<br>COUNTY: ALL | L MC PRODUCT LINE: ALL | AGE GROUP: ALL CLI                                | ENT REGION: ALL CLIEI                                                      | NT COUNTY: ALI                              | PROVIDER REGIO | IN: ALL PROVIDER   | F            | ilters Reset |              |
| Indicator Set                                     | QI Filters             |                                                   |                                                                            |                                             |                | ×                  |              |              |              |
| Quality Improvement Indicators                    | (A<br>Program Type     |                                                   |                                                                            |                                             | ~              |                    |              |              |              |
| Name                                              | Managed Care           | ALL<br>ACT - MH Spe                               | cialty                                                                     |                                             |                | 054                | 7            | 75% 100% \$  |              |
| BH QARR - Improvement Measure                     | MC Product Line        | e CDT - MH Spe<br>CFTSS - All                     | cialty                                                                     |                                             |                |                    | 18           |              |              |
| General Medical Health                            | / Age Group            | CFTSS - CPST<br>CFTSS - Famil<br>CFTSS - Famil    | y Peer Support Service:<br>/y/Youth Peer Support (                         | s (FPSS)<br>FPSS/YPS)                       |                |                    | 18           |              |              |
| Health Home Care Management -<br>Adult            | Client Residence       | e CFTSS - Other<br>CFTSS - Psycl<br>CFTSS - Youth | Licensed Practitioners<br>hosocial Rehabilitation<br>h Peer Support (YPS)  | (OLP)<br>(PSR)                              |                |                    |              | 72.9         |              |
| High Utilization - Inpt/ER                        | Provider Locatio       | CORE Psycho<br>CORE Psycho<br>CORE or HCBS        | social Rehabilitation - E<br>social Rehabilitation - E<br>S All            | ducation Focus<br>mployment Foc             | sus            |                    |              |              |              |
| Polypharmacy                                      | ł                      | CORE or HCBS<br>CORE or HCBS<br>CORE or HCBS      | S Community Psychiatri<br>S Empowerment Service<br>S Family Support and Tr | ic Support and<br>es - Peer Suppo<br>aining | rt             |                    |              |              |              |
| Preventable Hospitalization                       |                        | CSIDD - Crisis<br>Care Manager                    | Service - DD<br>ment - Enrolled (Source:                                   | DOH MAPP)                                   | ()             | St.                | •            |              |              |
| Readmission Post-Discharge from any<br>Hospital   | All                    | 8,524                                             | 1,621                                                                      | 19                                          | 11.4           | 19<br>11.4         |              |              |              |
| Readmission Post-Discharge from this<br>Hospital  | All                    | 0                                                 | 0                                                                          | 0                                           | 10.9           | 0                  |              |              |              |
| Treatment Engagement                              | Adult 18-64            | 5,406                                             | 1,636                                                                      | 30.3                                        | 32.7           | 30.3<br>(1997) 32. |              |              |              |
| Performance Tracking Indicators                   | (As Of 12/01/2023)     | Run with intentional la                           | g of 6+ months to allow f                                                  | or complete date                            | a)             |                    |              |              |              |
| Name                                              | Population \$          | Eligible Population                               | # with QI Flag 🛛 🌵                                                         |                                             | Statewide %    | 25%                | 50% 7        | 75% 100%     |              |
| General Medical Performance<br>Tracking Measure   | All                    | 9,882                                             | 4,137                                                                      | 41.9                                        | 37.9           |                    | 41.9<br>37.9 |              |              |
| MH Performance Tracking Measure                   | All                    | 8,883                                             | 4,650                                                                      | 52.3                                        | 55             |                    | 52.3         |              | fice of      |
| SUD Performance Tracking Measure                  | Adol & Adult (13+)     | 8,785                                             | 6,943                                                                      | 79                                          | 80.4           |                    |              | 79<br>80.4   | ental Health |

Ш

| My QI Report + Statewide Report                  | s Recipient Search     | Provider Search              |                            | reports         |             |                                                 |
|--------------------------------------------------|------------------------|------------------------------|----------------------------|-----------------|-------------|-------------------------------------------------|
|                                                  |                        | MAIN STR<br>Quality Indicate | REET NETV                  | VORK            |             | View: Standard     View: Standard     PDF Excel |
| PROGRAM TYPE: CARE MANAGEMENT - ENP              | ROLLED (SOURCE: DOH MA | PP)                          |                            |                 |             | Filters Reset                                   |
| Indicator Set                                    | /                      |                              |                            |                 |             |                                                 |
| Quality Improvement Indicators                   | (As Of 07/01/2024)     | Run monthly on all avail     | able data as of run date   | ~               | Otatawida 8 | 055 505 755 4000                                |
| Name 🔺                                           | Population 🔶           | Eligible Population          | # with QI Flag 🛛  🍦        | *               | Statewide % | 25% 50% 75% 100%                                |
| BH QARR - Improvement Measure                    | All                    | 2,559                        | 881                        | 34.4            | 36          | 34.4<br>36                                      |
| General Medical Health                           | All                    | 13,035                       | 2,684                      | 20.6            | 12.9        | 20.6                                            |
| Health Home Care Management -<br>Adult           | Adult 18+              | 3,686                        | 1,785                      | 48.4            | 87.9        | 48.4 87.9                                       |
| High Utilization - Inpt/ER                       | All                    | 13,037                       | 3,443                      | 26.4            | 20.7        | 26.4<br>20.7                                    |
| Polypharmacy                                     | All                    | 3,972                        | 1,006                      | 25.3            | 12.8        | 12.8                                            |
| Preventable Hospitalization                      | Adult                  | 11,450                       | 148                        | 1.3             | 0.8         | 1.3<br>0.8                                      |
| Readmission Post-Discharge from any<br>Hospital  | All                    | 3,118                        | 517                        | 16.6            | 11.4        | 16.6                                            |
| Readmission Post-Discharge from this<br>Hospital | All                    | 0                            | 0                          | 0               | 10.9        | 0 10.9                                          |
| Treatment Engagement                             | Adult 18-64            | 2,009                        | 587                        | 29.2            | 32.7        | 29.2<br>32.7                                    |
| Performance Tracking Indicators                  | (As Of 12/01/2023      | ) Run with intentional la    | g of 6+ months to allow fo | or complete dat | ta          |                                                 |
| Name                                             | Population 🔶           | Eligible Population  🍦       | # with QI Flag 🛛 🍦         | %               | Statewide % | 25% 50% 75% 100%                                |
| General Medical Performance<br>Tracking Measure  | All                    | 3,559                        | 1,554                      | 43.7            | 37.9        | 43.7<br>37.9                                    |
| MH Performance Tracking Measure                  | All                    | 3,062                        | 1,569                      | 51.2            | 55          | 51.2<br>55                                      |
| SUD Performance Tracking Measure                 | Adol & Adult (13+)     | 2,408                        | 1,986                      | 82.5            | 80.4        | 82.5<br>80.4                                    |

ice of ntal Health

| My QI Report Statewide Reports                                                                                               | necipient Search             | FIOVIDEI SEAICII US             |                                                        |      |             |                    |                             |
|----------------------------------------------------------------------------------------------------|------------------------------|---------------------------------|--------------------------------------------------------|------|-------------|--------------------|-----------------------------|
|                                                                                                    | I                            | MAIN STRE                       | EET NET                                                | NORK |             | ❶ View: Standard ♥ | 38<br>Excel                 |
| PROGRAM TYPE: CARE MANAGEMENT - ENROLL                                                                                       | ED (SOURCE: DOH MAPP)        | )                               |                                                        |      |             | Filters            | Reset                       |
| Indicator Set: MH Performance Tracking                                                                                       | ) Measure                    |                                 |                                                        |      |             |                    |                             |
| Indicator Set Indicator                                                                                                    |                              |                                 |                                                        |      |             |                    |                             |
| Name 🚖                                                                                                    | Population $\Leftrightarrow$ | Eligible Population/<br>Episode | # with QI Flag $\ \ \ \ \ \ \ \ \ \ \ \ \ \ \ \ \ \ \$ | \$   | Statewide % | 25% 50% 75% 100%   | $\stackrel{\wedge}{\nabla}$ |
| 1. No Follow Up for Child on ADHD Med -<br>Initiation                                                                        | Child                        | 88                              | 19                                                     | 21.6 | 36.38       | 21.6 36.38         |                             |
| 2. No Follow Up for Child on ADHD Med -<br>Continuation                                                                      | Child                        | 33                              | 7                                                      | 21.2 | 30.73       | 21.2 30.73         |                             |
| 3. Antidepressant Medication<br>Discontinued - Acute Phase                                                                   | Adult                        | 429                             | 191                                                    | 44.5 | 43.35       | 44.5<br>43.35      |                             |
| 4. Antidepressant Medication<br>Discontinued - Recovery Phase                                                                | Adult                        | 429                             | 231                                                    | 53.8 | 57.89       | 53.8<br>57.89      |                             |
| The percentage of Mentic Health ED                                                                                           | Adult                        | 1,037                           | 344                                                    | 33.2 | 34.5        | 33.2<br>34.5       |                             |
| discharges among individuals ages 6<br>years and older that are not followed up<br>a Mental Health Outpatient visit within 7 | Adult                        | 1,159                           | 507                                                    | 43.7 | 48.8        | 43.7<br>48.8       |                             |
| Days                                                                                                    | 6+                           | 680                             | 280                                                    | 41.2 | 45.8        | 41.2               |                             |
| 8. No Follow Up After MH ED Visit - 7 Days                                                                                   | 6+                           | 808                             | 265                                                    | 32.8 | 35.04       | 32.8<br>35.04      |                             |
| 9. No Diabetes Screening -<br>Schizophrenia/Bipolar on Antipsychotic                                                         | Adult                        | 1,464                           | 246                                                    | 16.8 | 21.74       | 16.8 21.74         |                             |
| 10. No Metabolic Monitoring (Gluc/HbA1c<br>and LDL-C) Child & Adol on Antipsychotic                                          | Child & Adol (1 to<br>17)    | 286                             | 152                                                    | 53.1 | 64.54       | 53.1 64.54         |                             |
| 11. No Metabolic Monitoring<br>(Gluc/HbA1c) Child & Adol on<br>Antipsychotic                                                 | Child & Adol (1 to<br>17)    | 286                             | 84                                                     | 29.4 | 43.11       | 29.4 43.11         |                             |
| 12. No Metabolic Monitoring (LDL-C) Child<br>& Adol on Antipsychotic                                                         | Child & Adol (1 to<br>17)    | 286                             | 150                                                    | 52.4 | 62.76       | 52.4 62.76         |                             |
| 13. No Diabetes Monitoring - DM & Schizophrenia                                                                              | Adult                        | 293                             | 53                                                     | 18.1 | 32.02       | 18.1               |                             |
| 14. No Follow Up after MH Inpatient - 30<br>Days                                                                             | б+                           | 680                             | 141                                                    | 20.7 | 27.74       | 20.7               |                             |

### **Events/Episode-Based Measures**

### PROGRAM TYPE: CARE MANAGEMENT - ENROLLED (SOURCE: DOH MAPP)

### Indicator Set: MH Performance Tracking Measure

| Indicator Set Indicator                                                          |                           |                                 |                |      |             |                  |   |
|----------------------------------------------------------------------------------|---------------------------|---------------------------------|----------------|------|-------------|------------------|---|
| Name                                                                             | Population                | Eligible Population/<br>Episode | # with QI Flag | %    | Statewide % | 25% 50% 75% 100% | ₹ |
| 7. No Follow Up after MH Inpatient - 7<br>Days                                   | 6+                        | 680                             | 280            | 41.2 | 45.8        | 41.2<br>45.8     |   |
| 8. No Follow Up After MH ED Visit - 7 Days                                       | 6+                        | 808                             | 265            | 32.8 | 35.04       | 32.8<br>35.04    |   |
| 9. No Diabetes Screening -<br>Schizophrenia/Bipolar on Antipsychotic             | Adult                     | 1,464                           | 246            | 16.8 | 21.74       | 16.8 21.74       |   |
| 10. No Metabolic Monitoring (Gluc/HbA1c and LDL-C) Child & Adol on Antipsychotic | Child & Adol (1 to<br>17) | 286                             | 152            | 53.1 | 64.54       | 53.1<br>64.54    |   |

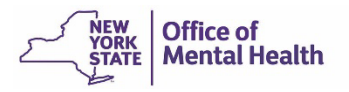

Filters

Reset

| My QI Report - Statewide Reports Recipient Search Provider Search Usage - Utilization Repo           | rts                 |                  |               |
|----------------------------------------------------------------------------------------------------|---------------------|------------------|---------------|
| MAIN STREET NETWORK<br>Quality Indicator Overview As Of 07/01/2024                                   |                     | O View: Standard | V DF Excel    |
| PROGRAM TYPE: CARE MANAGEMENT - ENROLLED (SOURCE: DOH MAPP)                                          |                     |                  | Filters Reset |
| Indicator Set: MH Performance Tracking Measure Indicator: 8. No Follow Up After MH ED Visit - 7 Days |                     |                  |               |
| Provider Facility Name                                                                               | Eligible Population | # with QI Flag 🗸 | %             |
| ABC AGENCY                                                                                           | 183                 | 82               | 44.81         |
| WELLLIFE NETWORK INC.                                                                                | 150                 | 42               | 28            |
| SAMARITAN DAYTOP VILLAGE, INC.                                                                       | 49                  | 21               | 42.86         |
| MENTAL HEALTH ASSOCIATION OF NASSAU COUNTY, I                                                        | 30                  | 17               | 56.67         |
| FEDERATION OF ORG. F/T NYS MENT.DISABLED, INC                                                        | 43                  | 16               | 37.21         |
| CENTRAL NASSAU GUIDANCE AND COUN. SERV., INC.                                                        | 32                  | 14               | 43.75         |
| FAMILY SERVICE LEAGUE, INC.                                                                          | 58                  | 13               | 22.41         |
| FAMILY AND CHILDREN'S ASSOCIATION                                                                    | 37                  | 11               | 29.73         |
| SCO FAMILY OF SERVICES                                                                               | 91                  | 11               | 12.09         |
| ASSOCIATION FOR MENTAL HEALTH AND WELLNESS, I                                                        | 49                  | 10               | 20.41         |
| EAC, INC.                                                                                            | 20                  | 10               | 50            |
| HOPE FOR YOUTH, INC.                                                                                 | 8                   | 7                | 87.5          |
|                                                                                                    | າາ                  | 7                | 21.02         |

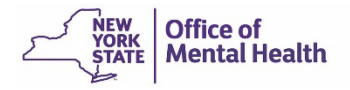

| My QI Report -                                                                                                    | Statewide   | e Reports  | Recipient Search    | n Provi    | ider Search             | Usage <del>+</del> Utiliz       | ation Reports                                               |                                                                                                    |                                                                                                    |                     |            |
|----------------------------------------------------------------------------------------------------|-------------|------------|---------------------|------------|-------------------------|---------------------------------|-------------------------------------------------------------|----------------------------------------------------------------------------------------------------|----------------------------------------------------------------------------------------------------|---------------------|------------|
| <network qi<="" th=""><th></th><th></th><th></th><th></th><th>AB(<br/>Quality Indicate</th><th>C AGENCY<br/>or Overview As Of 0</th><th><b>()</b><br/>7/01/2024</th><th></th><th>O View: Standard</th><th>V 🔁<br/>PDF</th><th>📧<br/>Excel</th></network> |             |            |                     |            | AB(<br>Quality Indicate | C AGENCY<br>or Overview As Of 0 | <b>()</b><br>7/01/2024                                      |                                                                                                    | O View: Standard                                                                                                    | V 🔁<br>PDF          | 📧<br>Excel |
| PROGRAM TYPE: C/                                                                                                    | ARE MANAGEM | ENT - ENRO | LLED (SOURCE: DOH M | APP)       |                         |                                 |                                                             |                                                                                                    |                                                                                                    | Filters             | Reset      |
| Indicator Set: M                                                                                                    | H Performan | ce Trackir | ng Measure Indica   | ator: 8. N | lo Follow Up A          | After MH ED Visi                | - 7 Days                                                    |                                                                                                    |                                                                                                    |                     |            |
| Indicator Set                                                                                                    | Indicator   | Site       | HH/CM Site(s)       | MCO        | Attending               | Recipients                      | New QI Flag                                                 | Dropped QI Flag                                                                                                    |                                                                                                    |                     |            |
| Recipient                                                                                                    | ÷           | Medicaid I | D 🔶 DOB             | \$         | Race & Eth              | nnicity 🌲                       |                                                             | Quality Flags                                                                                                    | ¢                                                                                                    | Current P<br>Access | HI 🍦       |
| QUrBUay RURES                                                                                                    | JjB WQ      |            | VV2v0DluNaq         | MDIIM      | 1TMIMTavN6              | Hispanic or La                  | 2+<br>Ad<br>Ov<br>Plo<br>tinx Glu<br>No<br>ED<br>(D0<br>Uti | ER-Medical, Adher-AP, J<br>her-MS (DOH), Cervical<br>erdue (DOH), HARP No<br>mt Consid, No DM Scre<br>ic/HbA1c & LDL-C - AP,<br>LDL-C - AP, No MH ED I<br>F/U 7d (DOH) - Adult , I<br>DH), No SUD Tx Initiatio<br>lization of Pharmacoth | Adher-AP (DOH),<br>Cancer Screen<br>Health Home, MH<br>een - AP, No<br>No Gluc/HbA1c - AP,<br>F/U 7d (DOH), No MH<br>No SUD Tx Engage<br>on (DOH), No<br>erapy (DOH) | PSYCKES<br>Consent  |            |
| QaVSRUvHVUVS                                                                                                    | RVZFTFbO    |            | WbUq0T2vNVI         | MDEIN      | M9UIMTarMQ              | Hispanic or La                  | tinx 2+                                                     | ER-Medical, MH Plcmt                                                                                                    | Consid                                                                                                    | No Access           |            |
| RqFSQqbB SazIT                                                                                                    | 6           |            | VqioMDQoMUY         | MD6IN      | MDEIMTavM6              | Hispanic or La                  | tinx HC<br>Co                                               | ER-Medical, HARP No<br>BS, HARP No Health H<br>nsid                                                                                                    | Assessment for<br>ome, MH Plcmt                                                                                                    | No Access           |            |
| RanPUaVT RVJB                                                                                                    | JrRP        |            | WFasOT6vNai         | MTAIN      | MDIIMTasMQ              | Hispanic or La                  | tinx 2+                                                     | ER-Medical, MH Plcmt                                                                                                    | Consid                                                                                                    | PSYCKES<br>Consent  |            |
|                                                                                                    |             |            |                     |            |                         |                                 | 2+                                                          | ER-BH, 2+ Inpt-BH, Adh                                                                                                    | er-AP, MH Plcmt                                                                                                    | DOVOVEO             | +          |
|                                                                                                    |             |            |                     |            |                         |                                 |                                                             |                                                                                                    | First Previous                                                                                                    | 1 Next              | Last       |

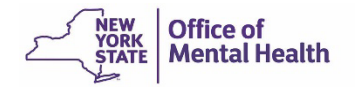

| My QI Report - Statewide Report                    | ts Recipient Search      | Provider Search                                             | Usage - Utilization                 | n Reports           |                |                  |            |       |
|----------------------------------------------------|--------------------------|-------------------------------------------------------------|-------------------------------------|---------------------|----------------|------------------|------------|-------|
|                                                    |                          | MAIN STR<br>Quality Indicato                                | EET NETV<br>r Overview As Of 07/01/ | <b>VORK</b><br>2024 |                | • View: Standard | , 🔂<br>PDF | Excel |
| PROGRAM TYPE: ALL MANAGED CARE: ALL<br>COUNTY: ALL | L MC PRODUCT LINE: ALL   | AGE GROUP: ALL CLIE                                         | NT REGION: ALL CLIEN                | IT COUNTY: ALL      | PROVIDER REGIO | N: ALL PROVIDER  | Filters    | leset |
| Indicator Set                                      |                          |                                                             |                                     |                     |                |                  |            |       |
| Quality Improvement Indicators                     | (As Of 07/01/2024)       | Run monthly on all availa                                   | able data as of run date            |                     |                |                  |            |       |
| Name 🔺                                             | Population $\Rightarrow$ | Eligible Population $$$$$$$$$$$$$$$$$$$$$$$$$$$$$$$$$$$$$$  | # with QI Flag  🍦                   | * \$                | Statewide %    | 25% 50%          | 75% 100%   | ÷     |
| BH QARR - Improvement Measure                      | All                      | 7,285                                                       | 2,639                               | 36.2                | 36             | 36.2<br>36       |            |       |
| General Medical Health                             | All                      | 37,603                                                      | 8,879                               | 23.6                | 12.9           | 23.6             |            |       |
| Health Home Care Management -<br>Adult             | Adult 18+                | 8,872                                                       | 6,467                               | 72.9                | 87.9           |                  | 72.9       | 87.9  |
| High Utilization - Inpt/ER                         | All                      | 37,634                                                      | 9,219                               | 24.5                | 20.7           | 24.5             |            |       |
| Polypharmacy                                       | All                      | 10,797                                                      | 2,484                               | 23                  | 12.8           | 12.8             |            |       |
| Preventable Hospitalization                        | Adult                    | 31,178                                                      | 307                                 | 1                   | 0.8            | 1<br>0.8         |            |       |
| Readmission Post-Discharge from any<br>Hospital    | All                      | 8,524                                                       | 1,621                               | 19                  | 11.4           | 19               |            |       |
| Readmission Post-Discharge from this<br>Hospital   | All                      | 0                                                           | 0                                   | 0                   | 10.9           | 0 10.9           |            |       |
| Treatment Engagement                               | Adult 18-64              | 5,406                                                       | 1,636                               | 30.3                | 32.7           | 30.3<br>32.7     |            |       |
| Performance Tracking Indicators                    | s (As Of 12/01/2023      | ) Run with intentional lag                                  | g of 6+ months to allow f           | or complete data    | 3              |                  |            |       |
| Name                                               | Population               | Eligible Population $\ \ \ \ \ \ \ \ \ \ \ \ \ \ \ \ \ \ \$ | # with QI Flag                      | \$                  | Statewide %    | 25% 50%          | 75% 100%   | ¢     |
| General Medical Performance<br>Tracking Measure    | All                      | 9,882                                                       | 4,137                               | 41.9                | 37.9           | 41.9<br>37.9     |            |       |
| MH Performance Tracking Measure                    | All                      | 8,883                                                       | 4,650                               | 52.3                | 55             | 52.3<br>55       |            |       |
| SUD Performance Tracking Measure                   | Adol & Adult (13+)       | 8,785                                                       | 6,943                               | 79                  | 80.4           |                  | 79<br>80.4 | L     |

ice of ntal Health

| My QI Report - Stat                    | tewide Repo  | orts Re        | ecipient Search  | Provid       | der Searci     | h Usage+            | Utilization           | Reports      |                    |                                                                                                    |                                                                      |                                                                      |
|----------------------------------------|--------------|----------------|------------------|--------------|----------------|---------------------|-----------------------|--------------|--------------------|----------------------------------------------------------------------------------------------------|----------------------------------------------------------------------|----------------------------------------------------------------------|
|                                        |              |                |                  | MAI          |                | <b>TREET</b>        | NETW<br>As of 07/01/2 | <b>ORK</b>   |                    | O View: F                                                                                                    | Race & Ethnicity 🗸                                                   | 🔂 📓<br>PDF Excel                                                     |
| PROGRAM TYPE: ALL MAN<br>COUNTY: ALL   | AGED CARE: A | ALL MC P       | RODUCT LINE: ALL | AGE GR       | ROUP: ALL      | CLIENT REGION:      | ALL CLIEN             | T COUNTY: AI | LL PROVIDER REG    | ION: ALL PROVI                                                                                               | DER Filters                                                          | Reset                                                                |
| Indicator Set                          |              |                |                  |              |                |                     |                       |              |                    |                                                                                                    |                                                                      |                                                                      |
| Quality Improvement                    | Indicator    | s (As Of       | 07/01/2024)      | Run moi      | nthly on all   | available data as   | of run date           |              |                    |                                                                                                    |                                                                      |                                                                      |
|                                        |              |                |                  | Clients      | with QI Fla    | gs by Percentage (9 | 6) and Number         | r            |                    |                                                                                                    |                                                                      |                                                                      |
| Indicator Set                          | Population   | Total          | Native American  | Asian        | Black          | Pacific Islander    | White                 | Multiracial  | Hispanic or Latinx |                                                                                                    | 25% 50%                                                              | 75% 100%                                                             |
| BH QARR - Improvement<br>Measure       | All          | 36.2%<br>2,639 | 41.4%<br>12      | 40.1%<br>118 | 39.3%<br>810   | 53.8%<br>7          | 30.3%<br>615          | 37.6%<br>50  | 35.9%<br>652       | Total<br>Native American<br>Asian<br>Black<br>Pacific Islander<br>White<br>Multiracial<br>Hispanic or Latinx | 36.20<br>41.40<br>40.10<br>39.30<br>53.80<br>30.30<br>37.60<br>35.90 |                                                                      |
| General Medical Health                 | All          | 23.6%<br>8,879 | 26.6%<br>29      | 25%<br>256   | 25.9%<br>2,413 | 21.7%<br>15         | 22.3%<br>2,391        | 23%<br>153   | 20.3%<br>2,216     | Total<br>Native American<br>Asian<br>Black<br>Pacific Islander<br>White<br>Multiracial<br>Hispanic or Latinx | 23.60<br>26.60<br>25.00<br>21.70<br>22.30<br>23.00<br>20.30          |                                                                      |
| Health Home Care<br>Management - Adult | Adult<br>18+ | 72.9%<br>6,467 | 71.8%<br>28      | 74.5%<br>155 | 68.5%<br>1,855 | 82.4%<br>14         | 70.7%<br>1,838        | 79.7%<br>126 | 75.7%              | Total<br>Native American<br>Asian<br>Black<br>Pacific Islander<br>White<br>Multiracial<br>Hispanic or Latinx |                                                                      | 72.90<br>71.80<br>74.50<br>68.50<br>82.40<br>70.70<br>79.70<br>75.70 |
| High Utilization - Inpt/ER             | All          | 24.5%<br>9,219 | 30.9%<br>34      | 21.1%<br>216 | 27.3%<br>2,551 | 27.5%<br>19         | 23.9%<br>2,566        | 24.3%<br>162 | 23.7%<br>2,594     | Total<br>Native American<br>Asian<br>Black<br>Pacific Islander<br>White<br>Multiracial<br>Hispanic or Latinx | 24.50<br>30.90<br>21.10<br>27.30<br>27.50<br>23.90<br>24.30<br>23.70 |                                                                      |

|                                                                            | tewide nept     |                | cipient Search  | PTOVIC       | ier Searci     | i Usage+                    | Utilization                  | Reports      |                    |                                                                                                    |                                                                                |                  |
|----------------------------------------------------------------------------|-----------------|----------------|-----------------|--------------|----------------|-----------------------------|------------------------------|--------------|--------------------|----------------------------------------------------------------------------------------------------|--------------------------------------------------------------------------------|------------------|
|                                                                            |                 |                |                 | MA           | Quality Inc    | TREET<br>dicator Overview A | <b>NETV</b><br>Is of 07/01/2 | NORK         | (                  | O View: Ra                                                                                                   | ce & Ethnicity 🗸                                                               | 🔂 🗷<br>PDF Excel |
| PROGRAM TYPE: ALL MAN<br>COUNTY: ALL                                       | AGED CARE: /    | ALL MCP        | RODUCT LINE: AL | L AGE GR     | OUP: ALL       | CLIENT REGION:              | ALL CLIEN                    | T COUNTY: AI | L PROVIDER REG     | ION: ALL PROVID                                                                                              | ER Filter                                                                      | Reset            |
| Indicator Set: General M                                                   | Aedical Hea     | alth           |                 |              |                |                             |                              |              |                    |                                                                                                    |                                                                                |                  |
| Indicator Set Indica                                                       | ator            |                |                 |              |                |                             |                              |              |                    |                                                                                                    |                                                                                |                  |
|                                                                            |                 |                |                 | Clients      | with QI Flag   | gs by Percentage (१         | 6) and Number                | r            |                    |                                                                                                    |                                                                                |                  |
| Indicator $\stackrel{\mathbb{A}}{=}$                                       | Population      | Total          | Native American | Asian        | Black          | Pacific Islander            | White                        | Multiracial  | Hispanic or Latinx |                                                                                                    | 25% 50%                                                                        | 75% 100%         |
| No Metabolic<br>Monitoring (Gluc/HbA1c<br>and LDL-C) on<br>Antipsychotic   | Adult 18-<br>64 | 43.4%<br>3,493 | 37.5%<br>12     | 41.1%<br>122 | 43.2%<br>964   | 50%<br>7                    | 43.2%<br>984                 | 42%<br>63    | 40.3%<br>841       | Total<br>Native American<br>Asian<br>Black<br>Pacific Islander<br>White<br>Multiracial<br>Hispanic or Latinx | 43.40<br>37.50<br>41.10<br>43.20<br>50.00<br>43.20<br>42.00<br>40.30           | )                |
| Diabetes Monitoring-No<br>HbA1c >1 Yr                                      | All             | 23.7%<br>919   | 26.7%<br>4      | 23.8%<br>35  | 23.4%<br>281   | 18.2%<br>2                  | 25.2%<br>215                 | 21.7%<br>15  | 20.4%<br>246       | Total<br>Native American<br>Asian<br>Black<br>Pacific Islander<br>White<br>Multiracial<br>Hispanic or Latinx | 23.70<br>26.70<br>23.80<br>23.40<br>18.20<br>25.20<br>21.70<br>20.40           |                  |
| No Outpatient Medical<br>Visit >1 Yr                                       | (0-64) yrs      | 16.4%<br>5,332 | 20.9%<br>19     | 14.6%<br>132 | 18.1%<br>1,420 | 12.9%<br>8                  | 16.1%<br>1,433               | 15.8%<br>89  | 13.4%<br>1,303     | Total<br>Native American<br>Asian<br>Black<br>Pacific Islander<br>White<br>Multiracial<br>Hispanic or Latinx | 16.40<br>20.90<br>14.60<br>Bleck : 1420/78<br>12.90<br>16.10<br>15.80<br>13.40 | 46               |
| No Diabetes Screening<br>(Gluc/HbA1c) Schiz or<br>Bipolar on Antipsychotic | Adult 18-<br>64 | 22.7%<br>799   | 33.3%<br>6      | 30.1%<br>43  | 23.1%<br>247   | 25%<br>2                    | 21.4%<br>212                 | 21.5%<br>14  | 20.1%              | Total<br>Native American<br>Asian<br>Black<br>Pacific Islander<br>White<br>Multiracial<br>Hispanic or Latinx | 22.70<br>33.30<br>30.10<br>23.10<br>25.00<br>21.40<br>21.50<br>20.10           |                  |

## **Clinical Summary**

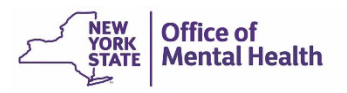

### What is a PSYCKES Clinical Summary?

- Up to 5 years of information on:
  - MC Plan, MC Plan Assigned PCP, Plan Product Line, HARP Status, HARP HCBS Assessment Status, Health Home, ACT, AOT, homelessness
  - Medical and behavioral health diagnoses
  - Medical and psychotropic medications
  - Outpatient and inpatient services
  - Hospital, ER, Crisis services
  - Housing and residential services (those paid for by Medicaid as well as housing programs with OMH oversight)
  - Lab, radiology, vision, dental, medical equipment, transportation

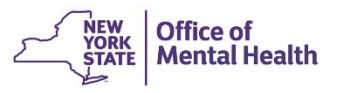

### When am I able to view the Clinical Summary?

- View the client-level Clinical Summary for clients who were served by a provider in your network with which you have a data sharing agreement, and the client has:
  - Signed a PSYCKES consent form
    - Access to full Clinical Summary, including enhanced PHI (Substance use, HIV information, genetic testing, family planning, safety plans) for 3 years after the last billed service
  - Signed a BHCC consent form:
    - Access to full Clinical Summary, including enhanced PHI, for 3 years after the last billed service
  - Verbal PSYCKES consent:
    - Access to limited data (excluding enhanced PHI) for 9 months
  - Clinical Emergency:
    - Allows access to all available data (including enhanced PHI) for 72 hours

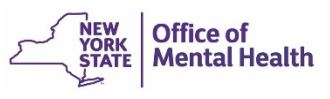

### How to look up a client's Clinical Summary

- Navigate to the Recipient Search tab
- Enter one of the following:
  - Medicaid ID, or
  - Social Security Number, or
  - Name + Date of Birth
- PSYCKES will search database- if client found, will display:
  - 1 client if Medicaid ID or SS# was entered
  - Multiple potential matches if name + DOB entered
- Check access status to see what client-level data the network is eligible to view

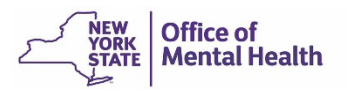

### **Recipient Search – Individual Search**

| My QI Report <del>-</del> | Statewide Reports | Recipient Search | Provider Search | Usage   | <ul> <li>Utilization Reports</li> </ul> |                  |             |       |
|---------------------------|-------------------|------------------|-----------------|---------|-----------------------------------------|------------------|-------------|-------|
|                           |                   |                  | Rec             | cipient | Search                                  | Limit results to | 50 V Search | Reset |
| Recipient Identif         | iers              |                  |                 |         |                                         |                  |             |       |
|                           | Medicaid ID       |                  | SSN             |         | First Name                              | Last Name        | DOB         |       |
| AB12345C                  |                   |                  |                 |         |                                         |                  | MM/DD/YYYY  |       |
| Characteristics a         | s of 08/01/2024   |                  |                 |         |                                         |                  |             |       |
| Age Rar                   | nge               | То               | Gender          | •       | Region                                  |                  |             | ~     |
| Ra                        | ace               |                  |                 | •       | County                                  |                  |             | ~     |
| Ethnic                    | city              |                  |                 | •       |                                         |                  |             |       |
|                           |                   |                  |                 |         |                                         |                  |             |       |

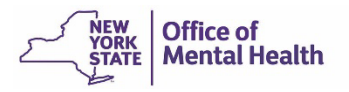

### Individual Search – No Access

- Reason no results found or no access to client's Clinical Summary:
  - Provider does not have data sharing agreement in place with network
  - Provider did not attest to consent or ER access

| My QI Report <del>-</del>          | Statewide Rep  | orts Recipie | ent Search  | Provider Se           | earch Usage+                                                                                                    | Utilization Reports                                                                                                    |                                 |                     |           |
|------------------------------------|----------------|--------------|-------------|-----------------------|----------------------------------------------------------------------------------------------------|----------------------------------------------------------------------------------------------------|---------------------------------|---------------------|-----------|
| < Modify Search 1 Recipients Found |                |              |             |                       |                                                                                                    |                                                                                                    |                                 |                     |           |
| Medicaid ID                        |                | AB123        | 345C        |                       |                                                                                                    |                                                                                                    |                                 |                     |           |
| AND [Provider Spec                 | ific] Provider | MAIN S       | STREET NETV | VORK                  |                                                                                                    |                                                                                                    |                                 |                     |           |
|                                    |                |              |             |                       |                                                                                                    |                                                                                                    | Maximum Number of Re            | ows Display         | /ed: 50   |
| Name 🔺                             | Medicaid ID ≑  | DOB 🔶        | Gender 🍦    | Race & 🔶<br>Ethnicity |                                                                                                    | Medicaid Quality Flags                                                                                                    | Medicaid Managed 🍦<br>Care Plan | Current F<br>Access | °HI<br>\$ |
| , SMITH JOHN                       | AB12345C       | 01/01/1960   | M - 64      | Black                 | 2+ ER-Medical, 4+ Ir<br>(DOH), Cervical Can<br>MH Plcmt Consid, N<br>Gluc/HbA1c - AP, No<br>F/U 7d (DOH) - Adul | npt/ER-Med, Adher-AP, Adher-AP (DOH), Adher-MS<br>cer Screen Overdue (DOH), HARP No Health Home,<br>lo DM Screen - AP, No Gluc/HbA1c & LDL-C - AP, No<br>o LDL-C - AP, No MH ED F/U 7d (DOH), No MH ED<br>t | Healthfirst PHSP,<br>Inc.       | No Acces            | ss        |

### **Individual Search – Access**

- Reason for access to client's Clinical Summary:
  - Provider has data sharing agreement in place with network
  - Provider attested to consent or ER access

| My QI Report <del>-</del> | Statewide Rep   | orts Recipie | ent Search  | Provider Se         | earch Usage <del>-</del>                                                                                        | Utilization Reports                                                                                                    |                                 |                     |            |
|---------------------------|-----------------|--------------|-------------|---------------------|----------------------------------------------------------------------------------------------------|----------------------------------------------------------------------------------------------------|---------------------------------|---------------------|------------|
| ✓ Modify Search           |                 |              |             |                     | 1 Recipients                                                                                                    | s Found                                                                                                    |                                 | DF                  | 💌<br>Excel |
| Medicaid ID               |                 | AB1          | 2345C       |                     |                                                                                                    |                                                                                                    |                                 |                     |            |
| AND [Provider Spec        | cific] Provider | MAIN         | I STREET NE | TWORK               |                                                                                                    |                                                                                                    |                                 |                     |            |
|                           |                 |              |             |                     |                                                                                                    |                                                                                                    | Maximum Number of Re            | ows Display         | ved: 50    |
| Name 🔺                    | Medicaid ID 🔶   | DOB 🔶        | Gender 🍦    | Race &<br>Ethnicity |                                                                                                    | Medicaid Quality Flags                                                                                                    | Medicaid Managed 🍦<br>Care Plan | Current F<br>Access | PHI<br>\$  |
| SMITH, JOHN               | AB12345C        | 01/01/1960   | M - 64      | Black               | 2+ ER-Medical, 4+ In<br>(DOH), Cervical Can<br>MH Plcmt Consid, N<br>Gluc/HbA1c - AP, No<br>F/U 7d (DOH) - Adul | npt/ER-Med, Adher-AP, Adher-AP (DOH), Adher-MS<br>cer Screen Overdue (DOH), HARP No Health Home,<br>lo DM Screen - AP, No Gluc/HbA1c & LDL-C - AP, No<br>o LDL-C - AP, No MH ED F/U 7d (DOH), No MH ED<br>lt | Healthfirst PHSP,<br>Inc.       | PSYCKES<br>Consent  | S          |

### QaFMTEVUVEai QUnZUqzO

As of 8/1/2024 O Data sources

Recipient Search

|                                                                                                    |                                                                                                    | Brief Overview Full Summary                                                                                                    | Data with Special Protection  Show  Hide This report contains all available clinical data.                                                                                                 |  |  |  |  |  |
|----------------------------------------------------------------------------------------------------|----------------------------------------------------------------------------------------------------|----------------------------------------------------------------------------------------------------|----------------------------------------------------------------------------------------------------|--|--|--|--|--|
| DOB: XX/XX/XXXX (XX                                                                                                    | (rs)                                                                                                    | Medicaid ID: RqquNTQpNae Medicare: No                                                                                                    | HARP Status: HARP Enrolled (H1)                                                                                                    |  |  |  |  |  |
| Address: ODE Vm NVRI UrQ, REVFU6 UEFSSm, Tba, MTEtM9a                                                                                                    |                                                                                                    | Managed Care Plan: Fidelis Care New York (HARP)                                                                                                    | HARP HCBS Assessment Status: Never Assessed                                                                                                    |  |  |  |  |  |
|                                                                                                    |                                                                                                    | MC Plan Assigned PCP : N/A                                                                                                    | Medicaid Eligibility Expires on: 11/30/2024                                                                                                    |  |  |  |  |  |
| Current Care Coordin                                                                                                    | ation                                                                                                    |                                                                                                    |                                                                                                    |  |  |  |  |  |
| NYC Dept of Homeless<br>Services Outreach:                                                                                                    | BOWERY RESIDENTS COMMITT<br>Case Load Start Date: 19-JUL-2<br>Main Contact : Jose Del Toro Al                                        | EE, INC. (Single Adult, Outreach)<br>I.<br>onso: 9174120384, jtoro@brc.org                                                                                                   |                                                                                                    |  |  |  |  |  |
| Health Home (Enrolled) NORTH SHORE UNIVERSITY HOSPITAL (Begin Date: 01-OCT-23, End Date: 30-JUN-24) • Status : Active<br>Main Contact Referral : Lidia Jordan: 516-220-0298, ljordan1@northwell.edu<br>Member Referral Number: 888-680-6501; healthhomecommunication@northwell.edu |                                                                                                    |                                                                                                    |                                                                                                    |  |  |  |  |  |
|                                                                                                    | Care Management (Enrolled):<br>NORTH SHORE UNIVERSITY HO                                                                             | SPITAL                                                                                                    |                                                                                                    |  |  |  |  |  |
| Notifications                                                                                                    |                                                                                                    |                                                                                                    |                                                                                                    |  |  |  |  |  |
| POP High User                                                                                                    | In the event of emergency depa<br>client's managed care plan : Fid<br>for Non-HARP members (see H/                                   | tment/inpatient hospitalizations, client is eligible for int<br>elis Care New York • Behavioral Health High Risk Alert Te<br>،RP status above) BHHighRisk@fideliscare.org    | ensive care transition services. To coordinate, please contact the<br>eam 718-896-6500 ext. 16077 for HARP members or ext. 16072                                                           |  |  |  |  |  |
| POP Potential Clozapir<br>Candidate                                                                                                    | e Evaluate for potential clozapine<br>community-based clozapine pre<br>Behavioral Health High Risk Ale<br>BHHighRisk@fideliscare.org | initiation/referral due to schizophrenia, high psychiatric<br>scriber and other supports for clozapine treatment by co<br>t Team 718-896-6500 ext. 16077 for HARP members or | Inpatient/ER use, and no recent clozapine use. Identify a<br>ontacting the client's managed care plan : Fidelis Care New York •<br>ext. 16072 for Non-HARP members (see HARP status above) |  |  |  |  |  |
| Health Home Plus Elig                                                                                                    | ibility This client is eligible for Health<br>3+ Inpt MH < 13 months                                                                 | Home Plus due to:                                                                                                    |                                                                                                    |  |  |  |  |  |
| High Mental Health Ne<br>to                                                                                                    | ed due<br>3+ Inpt MH < 13 months ; HH+ E                                                                                             | ligibility                                                                                                    |                                                                                                    |  |  |  |  |  |
| Mental Health Placeme<br>Consideration due to                                                                                                    | ent<br>1 or more ER visits or inpatient<br>years                                                                                     | stays in the past year with a suicide attempt/ suicide ide                                                                                                    | ation/ self-harm code; 1 or more inpatient MH stays in past 5                                                                                                    |  |  |  |  |  |
| Medicaid Eligibility Ale                                                                                                    | rt This client uses the New York S<br>355-5777.                                                                                      | ate of Health (NYSoH) enrollment system for Medicaid                                                                                                    | recertification • For more information contact NYSoH at 1-855-                                                                                                    |  |  |  |  |  |
| CORE Eligibility                                                                                                    | This client is eligible for Commu<br>visit:https://omh.ny.gov/omhwe                                                                  | nity Oriented Recovery and Empowerment (CORE) servi<br>b/bho/core                                                                                                    | ces. For more information on CORE,                                                                                                    |  |  |  |  |  |
| Alerts · all available                                                                                                    |                                                                                                    | Most Recent                                                                                                    |                                                                                                    |  |  |  |  |  |
| 5 Homelessness                                                                                                    | s - NYC DHS Outreach                                                                                                    | Current BOWERY RESIDENTS CO                                                                                                    | DMMITTEE, INC. (Single Adult, Outreach)                                                                                                    |  |  |  |  |  |
| 1 Homelessness                                                                                                    | s - NYC DHS Shelter                                                                                                    | 1/10/2024 NEW PROVIDENCE (Sing                                                                                                    | gle Adult, Mental Health)                                                                                                    |  |  |  |  |  |
| 6 Treatment for                                                                                                    | Suicidal Ideation (3 Inpatient, 3 ER, 2 Ot                                                                                           | her) 2/4/2023 LONG ISLAND JEWISH M                                                                                                    | MED CTR (Inpatient - MH)                                                                                                    |  |  |  |  |  |
| 3 Overdose - Op                                                                                                    | ioid (3 ER)                                                                                                    | 1/6/2023 NORTH SHORE-LIJ MED                                                                                                    | ICAL PC (ER - SU - Multi-Type Group)                                                                                                    |  |  |  |  |  |

🔁 PDF

| Social Determinants of Health (SDOH) Past Year - reported in billing                                                                                                    |                                                                                                    |  |  |  |  |  |  |
|----------------------------------------------------------------------------------------------------|----------------------------------------------------------------------------------------------------|--|--|--|--|--|--|
| Problems related to employment and unemployment Unemployment, unspecified                                                                                                    |                                                                                                    |  |  |  |  |  |  |
| Problems related to housing and economic circumstances Homelessness unspecified + S                                                                                                    | heltered homelessness · Low income                                                                                                    |  |  |  |  |  |  |
| Active Quality Flags • as of monthly QI report 7/1/2024                                                                                                    | Diagnoses Past Year                                                                                                    |  |  |  |  |  |  |
| BH QARR - Improvement Measure                                                                                                    | Behavioral 5 Most Recent:Schizoaffective Disorder · Cocaine related disorders ·                                                                                                    |  |  |  |  |  |  |
| Adherence - Antipsychotic (Schiz) · No Metabolic Monitoring (LDL-C) on Antipsychotic                                                                                                    | Health (18) Tobacco related disorder • Opioid related disorders • Cannabis related                                                                                                    |  |  |  |  |  |  |
| General Medical Health                                                                                                    | disorders<br>5 Most Frequent (# of services):Schizoaffective Disorder(59) • Major                                                                                                    |  |  |  |  |  |  |
| No Metabolic Monitoring (Gluc/HbA1c and LDL-C) on Antipsychotic (All) $\cdot$ No Outpatient Medical Visit > 1Yr                                                                                                    | Depressive Disorder(37) • Other psychoactive substance related<br>disorders(25) • Schizophrenia(25) • Borderline Personality Disorder(18)                                                                       |  |  |  |  |  |  |
| General Medical Performance Tracking Measure (as of 12/01/2023)                                                                                                    | Medical (44) 5 Most Recent:Other functional intestinal disorders - Vitamin D deficiency                                                                                                    |  |  |  |  |  |  |
| Overdue for Cervical Cancer Screening                                                                                                    | Deficiency of other nutrient elements · Rash and other nonspecific skin                                                                                                    |  |  |  |  |  |  |
| Health Home Care Management - Adult                                                                                                    | eruption · COVID-19<br>5 Most Fraguent (# of services):Personal history of cortain other                                                                                                    |  |  |  |  |  |  |
| Eligible for Health Home Plus - No Health Home Plus Service Past 12 Months • Eligible<br>for Health Home Plus - No Health Home Plus Service Past 3 Months • HARP-Enrolled -<br>No Assessment for HCBS • HH Enrolled, Eligible for Health Home Plus - Not Entered as<br>Eligible in DOH MAPP Past 3 Months | diseases(26) · Symptoms and signs involving emotional state(6) ·<br>Encounter for screening for other diseases and disorders(5) · Other<br>disorders of urinary system(5) · Long term (current) drug therapy(5) |  |  |  |  |  |  |
| Medications Past Year                                                                                                    | Last Pick Up                                                                                                    |  |  |  |  |  |  |
| Aripiprazole (Aripiprazole) · Antipsychotic                                                                                                    | 7/9/2024 Dose: 30 MG, 1/day • Quantity: 30                                                                                                    |  |  |  |  |  |  |
| Benztropine Mesylate (Benztropine Mesylate) · Antiparkinson Anticholinergics                                                                                                    | 7/9/2024 Dose: 0.5 MG, 1/day • Quantity: 30                                                                                                    |  |  |  |  |  |  |
| Divalproex Sodium (Divalproex Sodium) · Mood Stabilizer                                                                                                    | 7/9/2024 Dose: 500 MG, 2/day • Quantity: 60                                                                                                    |  |  |  |  |  |  |
| Lithium Carbonate (Lithium Carbonate) · Mood Stabilizer                                                                                                    | 7/9/2024 Dose: 300 MG, 3/day • Quantity: 90                                                                                                    |  |  |  |  |  |  |
| Topiramate (Topiramate) · Mood Stabilizer                                                                                                    | 7/9/2024 Dose: 50 MG, 1/day • Quantity: 30                                                                                                    |  |  |  |  |  |  |
| Outpatient Providers Past Year Last Service Date & Type                                                                                                    | All Hospital and Crisis Utilization • 5 Years                                                                                                    |  |  |  |  |  |  |
| UNIVERSITY HOSPITAL 6/8/2024 Clinic - Medical Specialty                                                                                                    | ER Visits # Providers Last ER Visit                                                                                                    |  |  |  |  |  |  |
| FAMILY SVC LEAGUE SUFFOLK CTY 5/24/2024 Clinic - MH Specialty                                                                                                    | 9 Mental Health 2 6/9/2024 at UNIVERSITY HOSPITAL                                                                                                    |  |  |  |  |  |  |
| SUN RIVER HEALTH INC 3/28/2024 Clinic - MH Specialty (Telehealth)                                                                                                    | 6 Substance Use 2 5/5/2024 at CENTRAL SUFFOLK HOSPITAL                                                                                                    |  |  |  |  |  |  |
| CENTRAL SUFFOLK HOSPITAL 1/8/2024 Clinic - Medical Specialty                                                                                                    | 15 Medical 2 5/4/2024 at CENTRAL SUFFOLK HOSPITAL                                                                                                    |  |  |  |  |  |  |
|                                                                                                    | Inpatient Admissions # Providers Last Inpatient Admission                                                                                                    |  |  |  |  |  |  |
|                                                                                                    | 5 Mental Health 3 4/3/2024 at LONG ISLAND HOME                                                                                                    |  |  |  |  |  |  |
|                                                                                                    | 5 Substance Use 2 3/24/2022 at PHELPS MEMORIAL HSP ASSOC                                                                                                    |  |  |  |  |  |  |
|                                                                                                    | Crisis Services # Providers Last Crisis Service                                                                                                    |  |  |  |  |  |  |
|                                                                                                    | 1 Crisis Telephonic 1 1/27/2024 at UNIVERSITY HOSPITAL                                                                                                    |  |  |  |  |  |  |
| Brief Overview                                                                                                    | as of 8/1/2024                                                                                                    |  |  |  |  |  |  |
| View Full Summary                                                                                                    | A Export Overview                                                                                                    |  |  |  |  |  |  |

### **Utilization Reports**

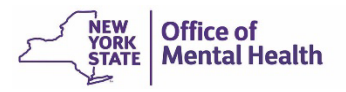

### **Utilization Reports**

- Three aggregate reports
  - Medicaid Managed Care Plan and Product Line
  - Provider Network (all of the other providers who have served that agency's clients, not restricted to your network)
  - Service Settings and Volume (count of total individuals and of total service claims/encounters received, by service type)
- Current functionality
  - First select a provider in you network in order to view these reports about clients served by that provider
- Future enhancements
  - Aggregate reports for all clients served by any provider in your network

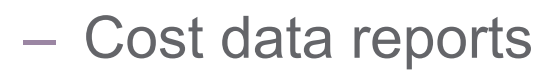

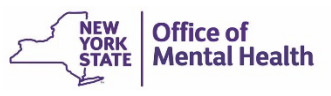

### MAIN STREET AGENCY

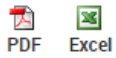

Reset

Filters

### PROVIDER: MAIN STREET AGENCY

Medicaid Managed Care Plan and Product Line

ine Provider Network

k Service Settings and Volume

### The distribution of Medicaid Managed Care Plans and Product Lines for MAIN STREET AGENCY current Medicaid clients.

| Name 🗍                                              | Total Clients 🖨 | Mainstream 🔶 | HARP♦ | HIV SNP∳ | LTC<br>FIDA-<br>IDD | LTC<br>MAP | LTC<br>PACE | LTC Partial Cap∳ | Medicaid<br>Advantage |
|-----------------------------------------------------|-----------------|--------------|-------|----------|---------------------|------------|-------------|------------------|-----------------------|
| Aetna                                               | 6               |              |       |          | 6                   |            |             |                  |                       |
| Affinity Health Plan                                | 1               | 1            |       |          |                     |            |             |                  |                       |
| Centers Plan for Healthy Living                     | 21              |              |       |          |                     |            |             | 21               |                       |
| ElderServe Health, Inc dba RiverSpring Health Plans | 5               |              |       |          |                     |            |             | 5                |                       |
| Fidelis Care New York                               | 253             | 126          | 112   |          |                     | 1          |             | 14               |                       |
| HIP (EmblemHealth)                                  | 50              | 23           | 27    |          |                     |            |             |                  |                       |
| Hamaspik Choice                                     | 2               |              |       |          |                     |            |             | 2                |                       |
| HealthPlus                                          | 17              | 4            | 6     |          |                     |            |             | 7                |                       |
| Healthfirst PHSP, Inc.                              | 266             | 151          | 115   |          |                     |            |             |                  |                       |
| Molina Healthcare of New York                       | 57              | 30           | 27    |          |                     |            |             |                  |                       |
| Senior Whole Health of NY                           | 9               |              |       |          |                     |            |             | 9                |                       |
| UnitedHealthcare Community Plan                     | 118             | 47           | 71    |          |                     |            |             |                  |                       |
| VNSNY Choice Select Health                          | 7               |              |       |          |                     |            |             | 7                |                       |
| Medicaid Managed Care Plan Total (A)                | 812             | 382          | 358   |          | 6                   | 1          |             | 65               |                       |
| Medicaid Fee For Service* (B)                       | 489             |              |       |          |                     |            |             |                  |                       |
| Medicaid All Client Total (A + B)                   | 1,301           | 382          | 358   |          | 6                   | 1          |             | 65               |                       |

-- Current Clients are defined as individuals who received a Medicaid billed service from MAIN STREET AGENCY in the past year 07/01/2023 - 07/01/2024.

-- The Managed Care Plan and Product Line were refreshed as of the 08/01/2024.

\* Medicaid Fee for service count includes any client who lost their Medicaid coverage during the report time period.

| My QI Report - Statewide Reports Recipient Search Provider Search Usage - Utilization Reports   |                   |                |            |                        |                    |               |                |                |            |                        |           |                |                        |              |            |                   |
|-------------------------------------------------------------------------------------------------|-------------------|----------------|------------|------------------------|--------------------|---------------|----------------|----------------|------------|------------------------|-----------|----------------|------------------------|--------------|------------|-------------------|
|                                                                                                 |                   |                |            |                        | MA                 | IN ST         | REETA          | GENC           | CY         |                        |           |                |                        |              | F          | DF Excel          |
| PROVIDER: MAIN STREET AGENCY                                                                    |                   |                |            |                        |                    |               |                |                |            | Reset                  |           |                |                        |              |            |                   |
| Medicaid Managed Care Plan and Product Line Provider Network Service Settings and Volume        |                   |                |            |                        |                    |               |                |                |            |                        |           |                |                        |              |            |                   |
| The distribution of agencies providing services to MAIN STREET AGENCY current Medicaid clients. |                   |                |            |                        |                    |               |                |                |            |                        |           |                |                        |              |            |                   |
| Provider Name 👙                                                                                 | Total<br>Clients▼ | IP-<br>Medical | IP-<br>SUD | IP-<br>MH <sup>⊕</sup> | ER/CPEP<br>Medical | ER/CPEP<br>MH | ER/CPEP<br>SUD | OP-<br>Medical | OP-<br>SUD | OP-<br>MH <sup>⊕</sup> | OP-<br>DD | Health<br>Home | Residential/<br>Living | Home<br>Care | Pharm      | Other<br>Services |
| Unduplicated Count<br>of Clients                                                                | <u>1,293</u>      | <u>160</u>     | <u>56</u>  | <u>83</u>              | <u>415</u>         | <u>145</u>    | 47             | <u>1,137</u>   | <u>133</u> | <u>497</u>             | <u>64</u> | <u>1,200</u>   | <u>312</u>             | <u>214</u>   | <u>975</u> | <u>1,170</u>      |
| SRH CHN LEAD<br>HEALTH HOME                                                                     | <u>1,101</u>      |                |            |                        |                    |               |                |                |            | <u>3</u>               |           | <u>1,101</u>   | <u>25</u>              | <u>25</u>    |            |                   |
| CVS ALBANY LLC                                                                                  | <u>469</u>        |                |            |                        |                    |               |                |                |            |                        |           |                |                        |              | <u>463</u> | <u>25</u>         |
| STATE UNIVERSITY<br>OF NY AT STONY<br>BROOK                                                     | <u>376</u>        | <u>48</u>      | <u>17</u>  | <u>33</u>              | <u>123</u>         | <u>81</u>     | 10             | <u>194</u>     | <u>22</u>  | 2                      |           |                |                        |              |            | <u>38</u>         |
| QUEST<br>DIAGNOSTICS INC                                                                        | <u>340</u>        |                |            |                        |                    |               |                |                |            |                        |           |                |                        |              |            | <u>340</u>        |
| HOMETOWN TAXI<br>INC                                                                            | <u>283</u>        |                |            |                        |                    |               |                |                |            |                        |           |                |                        |              |            | <u>283</u>        |
| J.T.E. ENTERPRISES<br>INC                                                                       | <u>242</u>        |                |            |                        |                    |               |                |                |            |                        |           |                |                        |              |            | <u>242</u>        |
| NORTH SHORE-LIJ<br>MEDICAL PC                                                                   | <u>236</u>        |                |            |                        |                    |               |                | <u>138</u>     |            |                        |           |                | <u>3</u>               |              |            | <u>173</u>        |
| SUN RIVER HEALTH,<br>INC.                                                                       | <u>184</u>        |                |            |                        |                    |               |                | <u>167</u>     | 2          | <u>22</u>              |           | 1              |                        |              |            | <u>68</u>         |
| STONY BROOK<br>RADIOLOGY                                                                        | <u>152</u>        |                |            |                        |                    |               |                | 11             |            |                        |           |                |                        |              |            | <u>150</u>        |
| CVS ALBANY, L.L.C.                                                                              | <u>148</u>        |                |            |                        |                    |               |                |                |            |                        |           |                |                        |              | <u>146</u> | <u>10</u>         |
| BROOKHAVEN<br>MEMORIAL<br>HOSPITAL MEDICAL<br>CENTER,                                           | <u>147</u>        | <u>22</u>      | <u>5</u>   |                        | <u>99</u>          | <u>28</u>     | 14             | <u>29</u>      | 1          | 1                      |           |                |                        |              |            | 7                 |
| FAMILY SERVICE<br>LEAGUE, INC.                                                                  | <u>145</u>        |                |            |                        |                    |               |                |                | <u>6</u>   | <u>144</u>             |           |                |                        |              |            | 1                 |
| NORTH SHORE LIJ<br>HLTH SYS LABS                                                                | <u>143</u>        |                |            |                        |                    |               |                |                |            |                        |           |                |                        |              |            | <u>143</u>        |

| My QI Report - Statewide Reports R                                                                          | Recipient Search Provider       | Search Usage+ Utili                   | zation Reports        |                                       |                                          |                                       |  |  |  |  |  |
|----------------------------------------------------------------------------------------------------|---------------------------------|---------------------------------------|-----------------------|---------------------------------------|------------------------------------------|---------------------------------------|--|--|--|--|--|
| MAIN STREET AGENCY                                                                                          |                                 |                                       |                       |                                       |                                          |                                       |  |  |  |  |  |
| PROVIDER: MAIN STREET AGENCY                                                                                |                                 |                                       |                       |                                       |                                          | Filters Reset                         |  |  |  |  |  |
| Medicaid Managed Care Plan and Product Line Provider Network Service Settings and Volume                    |                                 |                                       |                       |                                       |                                          |                                       |  |  |  |  |  |
| Volume and type of Medicaid services provided by any agency to MAIN STREET AGENCY current Medicaid clients. |                                 |                                       |                       |                                       |                                          |                                       |  |  |  |  |  |
| MAIN STREET AGENCY Any Other Provider Total                                                                 |                                 |                                       |                       |                                       |                                          |                                       |  |  |  |  |  |
| Service Settings/Type                                                                                       | Clients with services $\varphi$ | Claims/Encounters by these<br>clients | Clients with services | Claims/Encounters<br>by these clients | Unduplicated<br>Clients with<br>services | Claims/Encounters<br>by these clients |  |  |  |  |  |
| Unduplicated Count of Clients                                                                               | <u>406</u>                      | 10,008                                | <u>1,293</u>          | 175,540                               | <u>1,295</u>                             | 184,660                               |  |  |  |  |  |
| ACT - MH Specialty                                                                                          |                                 |                                       | <u>10</u>             | 64                                    | <u>10</u>                                | 64                                    |  |  |  |  |  |
| Any OMH Outpatient Specialty MH Services                                                                    | <u>127</u>                      | 2,437                                 | <u>11</u>             | 272                                   | <u>137</u>                               | 2,709                                 |  |  |  |  |  |
| CORE Psychosocial Rehabilitation - Education Focus                                                          | <u>6</u>                        | 86                                    |                       |                                       | <u>6</u>                                 | 86                                    |  |  |  |  |  |
| CORE Psychosocial Rehabilitation -<br>Employment Focus                                                      | 1                               | 1 3                                   |                       |                                       | 1                                        | 3                                     |  |  |  |  |  |
| CORE or HCBS All                                                                                            | <u>127</u>                      | 2,437                                 | 11                    | 272                                   | <u>137</u>                               | 2,709                                 |  |  |  |  |  |
| CORE or HCBS Community Psychiatric Support<br>and Treatment                                                 | <u>43</u>                       | 632                                   | 2                     | 124                                   | <u>45</u>                                | 756                                   |  |  |  |  |  |
| CORE or HCBS Empowerment Services - Peer<br>Support                                                         | <u>49</u>                       | 839                                   | <u>6</u>              | 100                                   | <u>54</u>                                | 939                                   |  |  |  |  |  |
| CORE or HCBS Psychosocial Rehabilitation -<br>Any                                                           | <u>85</u>                       | 958                                   | 4                     | б                                     | <u>89</u>                                | 964                                   |  |  |  |  |  |
| CPEP Mobile Crisis                                                                                          |                                 |                                       | <u>9</u>              | 10                                    | 9                                        | 10                                    |  |  |  |  |  |
| Child Foster Care                                                                                           |                                 |                                       | <u>3</u>              | 418                                   | <u>3</u>                                 | 418                                   |  |  |  |  |  |
| Clinic - MH Specialty                                                                                       | <u>6</u>                        | 15                                    | <u>443</u>            | 11,407                                | <u>447</u>                               | 11,422                                |  |  |  |  |  |
| Clinic - Medical                                                                                            | <u>86</u>                       | 1,270                                 | <u>672</u>            | 4,651                                 | 711                                      | 5,918                                 |  |  |  |  |  |
| Clinic - SUD                                                                                                |                                 |                                       | <u>133</u>            | 5,978                                 | <u>133</u>                               | 5,978                                 |  |  |  |  |  |
| Clinic - Unspecified                                                                                        | <u>22</u>                       | 240                                   | <u>117</u>            | 409                                   | <u>137</u>                               | 649                                   |  |  |  |  |  |
| Crisis Service - Any                                                                                        |                                 |                                       | <u>9</u>              | 10                                    | <u>9</u>                                 | 10                                    |  |  |  |  |  |
| Day Treatment - MH Specialty                                                                                |                                 |                                       | <u>17</u>             | 120                                   | 17                                       | 120                                   |  |  |  |  |  |

h

# Training & Technical Support

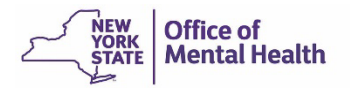

### **Network Provider Updates**

- If you need to make any changes to your Network, please reach out to <u>PSYCKES-Help@omh.ny.gov</u> and you will be provided your Network's latest spreadsheet on file
- You'll want to format the Excel as follows:
  - New data sharing agreements in place with listed providers (highlight in yellow)
  - Adding new providers to your network (highlight in green)
  - Removing any providers from your network (highlight in red)
- You'll need to make sure you have network providers' Tax ID and Medicaid Provider ID
- Once updated, send back to PSYCKES Help and the updates will be reflected in the application within 1 monthly refresh

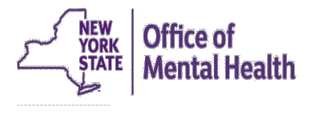

## **Technical Support**

- For more PSYCKES resources, please go to our website at: <u>www.psyckes.org</u>
- If you have any questions regarding the PSYCKES application, please reach out to our helpdesk:
  - 9:00AM 5:00PM, Monday Friday
  - PSYCKES-help@omh.ny.gov
- If you're having issues with your token or logging in, contact the ITS or OMH helpdesk:
  - ITS (OMH/State PC Employee) Helpdesk:
    - Please contact the NYS Helpdesk at <u>https://chat.its.ny.gov</u> or call 844-891-1786
  - OMH (Non-OMH/Non-State PC Employee) Helpdesk:
    - 518-474-5554, opt 2; healthhelp@its.ny.gov

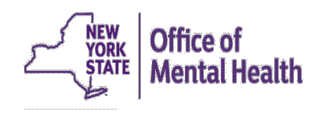